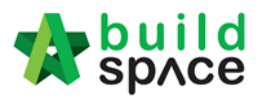

# Consultant User Guide (Post Contract)

Visit our forum & tutorials at http://forum.buildspace.my-1-

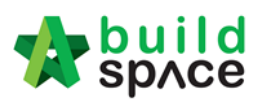

# Contents

| Letter of Award                                            | 3  |
|------------------------------------------------------------|----|
| How to prepare/edit Letter of Award (As Editor role)       | 3  |
| How to comment on Letter of Award module (as Reviewer)     | 6  |
| How to amend Letter of Award based on comment              | 8  |
| Activate Claim Certificate                                 | 10 |
| How to update BQ claim                                     | 12 |
| Submit Claim Certificate for client's approval             | 14 |
| Claim Layout Settings                                      | 15 |
| How to Export Excel file for Finance System                | 22 |
| Set Account Group Listing                                  | 23 |
| How to Set Up Debit & Credit Note                          | 25 |
| How to Set Up/link to Project Bills with Accounting System |    |
| Request for Variation                                      | 33 |
| How to issue fill in contract & contingency sum for RFV    |    |
| How to issue New RFV                                       |    |
| How to insert cost estimate for RFV                        | 34 |
| How to verify RFV Cost Estimate                            | 37 |
| How to key in AI/EI number after RFV had been approved     |    |
| How to Update RFV Claim                                    |    |
| VO module                                                  | 41 |

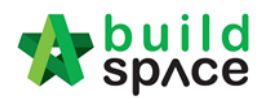

# Letter of Award

How to prepare/edit Letter of Award (As Editor role)

Note: Following steps are for user who assigned as **Editor** role only.

1. Login eProject system and click to open a project.

| 🖽 Proje  | ects             |                                                                   |                  |                      |                                  | + Add New Project |
|----------|------------------|-------------------------------------------------------------------|------------------|----------------------|----------------------------------|-------------------|
| Projects |                  |                                                                   |                  |                      |                                  |                   |
|          |                  | Projects                                                          | Sub Projects     | Filter by Subsidiary | None                             |                   |
| ٩        |                  |                                                                   |                  |                      |                                  | 10 🔻              |
| No. 🔺    | Contract Number  | Name                                                              |                  |                      |                                  | Status 🗘          |
| 1        | EMS8/BLD/C046/19 | CADANGAN MEMBINA RUMA                                             | H TERES 150 UNIT |                      | Open Project<br>Sub Packages [0] | Design            |
| 2        | EMS8/8LD/C045/19 | CADANGAN MEMBINA RUMA<br>137e5-2919 Malaysia , Petrojaya Standard | H TERES 200 UNIT | Click to open        | Open Project. Sub Packages [0]   | Closed Tender     |

2. Go to "Tendering", then click at "Letter of Award".

|                                              |               | U,        |              |          |           |           |       |  |
|----------------------------------------------|---------------|-----------|--------------|----------|-----------|-----------|-------|--|
| Projects                                     | System M      | Maintena  | Project D    | Users    | Tendering | Documents | Forum |  |
| Home / CADANGAN MEMBINA RUMAH TERES 200 UNIT |               |           | T Closed     | d Tender |           |           |       |  |
|                                              |               |           |              |          | 🗙 Open    | Tender    |       |  |
| Project Dashboard                            |               | 🐴 Techni  | ical Opening |          |           |           |       |  |
|                                              |               |           |              |          | E Letter  | of Award  |       |  |
| Projec                                       | ct Progress ( | Checklist |              |          |           |           |       |  |

3. There are 3 categories under Letter of Award module, click **"Edit"** beside each category to start edit.

| Home / CADANGAN MEMBINA RUMAH TERES 200 UNIT / Letter of Award | Closed Ter              |
|----------------------------------------------------------------|-------------------------|
| Letter of Award                                                | Action(s) •             |
| Contract Details                                               | Edit                    |
| Clauses                                                        | Edit                    |
| Signatory                                                      | Edit                    |
|                                                                | Logs 🌣 Settings 🔒 Print |

Note: User can copy the content from existing format (Microsoft Word). However, user need to paste the content from Microsoft Word into NOTEPAD first, then copy the content from NOTEPAD and paste it under eProject system. (*This action is to remove the content* styling from Microsoft Word and allow user to spend lesser time on adjusting spacing, margin & layout when printing out the Letter of Award)

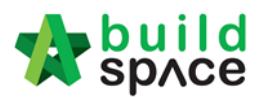

4. For **Contract Details**, user need to input the header content like below (*which will display at the top of every page when printed out*). After that, click **Save**.

| Edit Contract Details                                                                                                    |
|----------------------------------------------------------------------------------------------------|
|                                                                                                    |
| $\mathbf{B}  I  \underline{\mathbf{U}}  \boldsymbol{\sigma}  -  \mathbf{\overline{A}}  \boldsymbol{v}  \boldsymbol{\widetilde{\boldsymbol{v}}}  \boldsymbol{\boldsymbol{\varepsilon}}  \boldsymbol{\boldsymbol{\varepsilon}}  \boldsymbol{\varepsilon}  \boldsymbol{\varepsilon} $ |
| Our Ref. : BS/C&C/9.07/PROJECT NAME_MBW/FL/L/0434/18                                                                                                    |
| Date: : 11/2/2019                                                                                                    |
|                                                                                                    |
|                                                                                                    |
|                                                                                                    |
|                                                                                                    |
|                                                                                                    |
|                                                                                                    |
|                                                                                                    |
|                                                                                                    |
|                                                                                                    |
| Back Back                                                                                                    |

5. For Clauses, user need to Add New Clause and key in the content.

| 123 | Clauses | Click to add new<br>clause    | C | lick to add new<br>lause between |
|-----|---------|-------------------------------|---|----------------------------------|
|     |         | + Add New Clause              | e | xisting clauses                  |
|     | В       |                               |   |                                  |
|     | Contr   | act Sum Click to edit content |   |                                  |

6. Tick to set numbering for certain clauses (*e.g. 1.0, 1.1 ...*). Further, to set certain clause as sub clauses, **click (Hold)** symbol and drag to right side.

|   | Add New Clause                                                                                                    |             |        |  |
|---|----------------------------------------------------------------------------------------------------|-------------|--------|--|
|   | B       I       I | <b>&gt;</b> | +<br>× |  |
| Ľ | Set the clause as sub title<br>The Contract Sum shall be Ringgit Malaysia: XXX Only (RM XXX) excluding GST.                                                                                                    | <b>~</b>    | +<br>× |  |
|   | The Provisional Sums shall only be expended at the discretion and on written instruction of S.O.                                                                                                    |             | +<br>× |  |

7. After finalised the clauses, click **Save**.

| The overall Contract period inclus<br>Dates are as follows: -<br>Date of Commencement<br>Completion Date<br>Contract Duration | vive of all mobilization shall be X months/weeks from the<br>: XXX<br>: XXX<br>: XXX<br>: XXX<br>: X months/weeks | e Date of Commencement. The Dates of Commencement and the Completion | ✓ + × |
|----------------------------------------------------------------------------------------------------|----------------------------------------------------------------------------------------------------|----------------------------------------------------------------------|-------|
|                                                                                                    | Back                                                                                                    | Save                                                                 |       |

8. For Signatory, user need to insert the content on contractor's signature page only (As shown below).

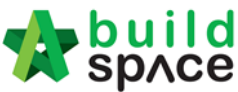

| Clit Signatory                                 |                                                                                                    |
|------------------------------------------------|----------------------------------------------------------------------------------------------------|
| B I <u>U</u> 8 - A                             | · 2/· ≡ ≡ ≡ · ≡ • € x' x, x ?                                                                                                    |
| The undersigned hereby which has been retained | acknowledged receipt of this Letter ref: BS/C&C/9.07/LA/PlotG_MBW/FL/L/0434/18 dated 13th July 2018, and confirm our agreement to the terms and conditions contained therein. |
| <b>+</b>                                       | Click to key in<br>content                                                                                                    |
|                                                |                                                                                                    |
|                                                |                                                                                                    |
| Save Back                                      |                                                                                                    |

9. After user finalised the Letter of Award template, user can click "Settings" to edit the printing layout, margin & font size before printing layout.

| Edit                                               |                   |          |             |  |  |  |  |
|----------------------------------------------------|-------------------|----------|-------------|--|--|--|--|
| Click "Logs" to<br>view who edited<br>the template | Logs<br>Click "Se | Settings | Print Print |  |  |  |  |
| layout, margin & font size                         |                   |          |             |  |  |  |  |

10. Click Action(s), then click "Notify Reviewer" to allow reviewer to review the letter of award.

|      | Action(s) -      |
|------|------------------|
|      | Notify Reviewer  |
| Edit |                  |
| Edit |                  |
| Edit |                  |
| Logs | Settings 🗗 Print |

11. After clicking "Notify Reviewer", the system will pop out a message shown that notification has been sent successfully.

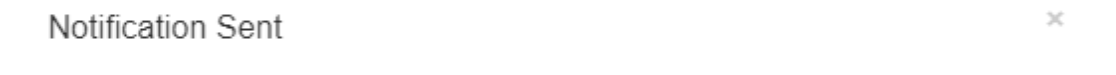

Notification has been sent successfully.

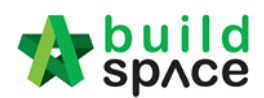

# How to comment on Letter of Award module (as Reviewer)

Note: Reviewer will receive an email notification once Editor notified Reviewer through eProject system

1. To review and comment on Letter of Award, login eProject system and click to open a project.

| Proje    | cts              |                                           |                  |                      |                               | + Add New Project |
|----------|------------------|-------------------------------------------|------------------|----------------------|-------------------------------|-------------------|
| Projects |                  |                                           |                  |                      |                               |                   |
|          |                  | Projects                                  | Sub Projects     | Filter by Subsidiary | None                          |                   |
| Q        |                  |                                           |                  |                      |                               | 10 🔻              |
| No. 🔺    | Contract Number  | Name                                      |                  |                      |                               | Status 🗘          |
| 1        | EMSB/BLD/C046/19 | CADANGAN MEMBINA RUMA                     | H TERES 150 UNIT |                      | Open Project Sub Packages [0] | Design            |
|          |                  | 13-Feb-2019 Malaysia , Putrajaya Standard |                  |                      |                               |                   |
| 2        | EMSB/BLD/C045/19 | CADANGAN MEMBINA RUMA                     |                  | Click to open        | Open Project Sub Packages [0] | Closed Tender     |
|          |                  | 13-Feb-2019 Malaysia , Putrajaya Standard |                  |                      |                               |                   |

2. Go to "Tendering", then click at "Letter of Award".

| Projects | System M          | <b>C</b>  | Project D      |        | Tendering  |              | <b>₽</b> 1 |
|----------|-------------------|-----------|----------------|--------|------------|--------------|------------|
| Home / ( | CADANGAN ME       |           | H TERES 200 UI | NIT    | T Closed   | d Tender     |            |
|          |                   |           | 🛨 Open         | Tender |            |              |            |
| Projec   | Project Dashboard |           |                |        | ata Techni | ical Opening |            |
| Proiec   | t Progress (      | Checklist |                |        | E Letter   | of Award     |            |

3. Click **"Edit"** button beside Clauses to view the content. User also can click **"Print"** to preview the Letter of Award.

| Contract Details | Edit                    |
|------------------|-------------------------|
| Clauses          | Edit                    |
| Signatory        | Edit                    |
|                  | Logs 🗢 Settings 🖨 Print |

4. Reviewer only can review and insert comment on each clauses. To comment, click at icon.

| - | XXX SDN BHD                                                                                                    |   |  |
|---|----------------------------------------------------------------------------------------------------|---|--|
|   | Address .                                                                                                    |   |  |
|   | Tel: 03-XXX Fax: 03-XXX                                                                                                    |   |  |
|   | Atte: Mr. XXX                                                                                                    |   |  |
|   | Aut. Mit. AAA                                                                                                    |   |  |
|   | Dear Sir                                                                                                    | _ |  |
|   | PROJECT TITLE                                                                                                    |   |  |
|   | Letter of Acceptance                                                                                                    |   |  |
|   |                                                                                                    |   |  |
|   | We are pleased to inform you that your tender for the above mentioned works (hereinafter called 'the Works') is hereby accepted all in accordance with, inter-alia, the |   |  |
|   | Conditions of Contract, Specifications, Preambles, Drawings, Bills of Quantities, Instructions and Conditions of Tendering, Form of Tender and the following terms and  |   |  |
|   | conditions: -                                                                                                    |   |  |

Visit our forum & tutorials at <a href="http://forum.buildspace.my">http://forum.buildspace.my</a> 6

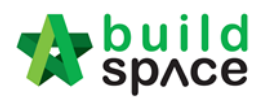

5. Reviewer can click at the text box to insert the comment. After that, click "Post Comment".

| Comments                        |                           |                   |             | ×    |
|---------------------------------|---------------------------|-------------------|-------------|------|
| Please edit the company address | Click to type the comment |                   |             |      |
| Comments                        |                           |                   | Commentor [ | Date |
|                                 | Ν                         | o comments posted |             |      |
| Showing 0 to 0 of 0 entries     |                           |                   | Previous    | Next |
|                                 |                           |                   | CI          | ose  |

6. The comment will be recorded under the system. User can click **Close** and continue comment on other clauses.

| PostComment                    |                |                                         |
|--------------------------------|----------------|-----------------------------------------|
| omments                        | ▲ Comme        | ntor Date                               |
| Yease edit the company address | Heng C<br>Guai | nin Februa<br>2019<br>(Friday<br>9.54 a |
| iowina 1 to 1 of 1 entries     | Previ          | us 1 No                                 |

7. After review & comment on the clauses, click Letter of Award and back to the first level.

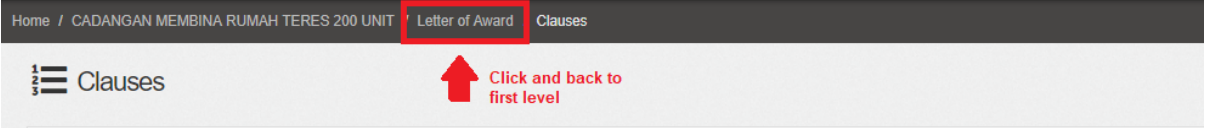

8. Click **Action(s)** and **Send Comment Notification** to notify Editor user that the comments have been established.

| Action(s)                 |
|---------------------------|
| Send Comment Notification |
| Edit                      |

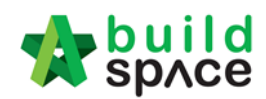

# How to amend Letter of Award based on comment

1. Login eProject system and click to open a project.

| 🖽 Proj   | ects             |                                                                    |                   |                      |                                  | + Add New Project |
|----------|------------------|--------------------------------------------------------------------|-------------------|----------------------|----------------------------------|-------------------|
| Projects |                  |                                                                    |                   |                      |                                  |                   |
|          |                  | Projects                                                           | Sub Projects      | Filter by Subsidiary | None                             |                   |
| ٩        |                  |                                                                    |                   |                      |                                  | 10 🔻              |
| No. 🔺    | Contract Number  | Name                                                               |                   |                      |                                  | Status 🗘          |
| 1        | EMSB/BLD/C046/19 | CADANGAN MEMBINA RUM/<br>13-Feb-2012 Malaysia , Petrajaya Standard | AH TERES 150 UNIT |                      | Open Project<br>Sub Packages [0] | Design            |
| 2        | EMS8/BLD/C045/19 | CADANGAN MEMBINA RUM/<br>13-Feb-2013 Malaysia, Pudrajaya Standard  | AH TERES 200 UNIT | Click to open        | Open Project Sub Packages [0]    | Closed Tender     |

2. Go to "Tendering", then click at "Letter of Award".

| Projects          | System M      | Maintena    | Project D     | Users       | Tendering  | Documents | <b>₽</b> 1<br>Forum |  |  |  |  |
|-------------------|---------------|-------------|---------------|-------------|------------|-----------|---------------------|--|--|--|--|
| Home /            | CADANGAN ME   | MBINA RUMAH | H TERES 200 U | NIT         | The Closed | d Tender  |                     |  |  |  |  |
|                   |               |             |               |             | 🛨 Open     | Tender    |                     |  |  |  |  |
| Project Dashboard |               |             | 🐴 Techni      | cal Opening |            |           |                     |  |  |  |  |
| Troject Duonbourd |               |             | 🖹 Letter      | of Award    |            |           |                     |  |  |  |  |
| Projec            | ct Progress C | hecklist    |               |             |            |           |                     |  |  |  |  |

3. Editor user view see how many comments inserted by Reviewer. To view the comments, click **"Edit"**.

| Contract Details | Edit                    |
|------------------|-------------------------|
| Clauses          | Edit 1 new comments     |
| Signatory        | Edit                    |
|                  | Logs 🌣 Settings 🖨 Print |

4. Click icon to view unread comment.

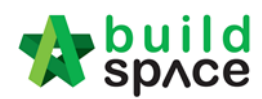

5. Editor user can view the comments from Reviewer user. Click Close to amend the clauses.

| Comments                        | Commentor         | Date                                             |
|---------------------------------|-------------------|--------------------------------------------------|
| Please edit the company address | Heng Chin<br>Guan | 15th<br>February<br>2019<br>(Friday),<br>9.54 am |
| Showing 1 to 1 of 1 entries     | Previous          | 1 Next                                           |
|                                 |                   | Close                                            |

6. Editor user can click on clauses to edit the content.

| Ξ | XXX SDN BHD<br>Address .<br>Tel: 03-XXX Fax: 03-XXX<br>Attn: Mr. XXX<br>Dear Sir<br>PROJECT TITLE<br>Letter of Acceptance                                                                                                    | +<br>*<br>* |
|---|----------------------------------------------------------------------------------------------------|-------------|
|   | We are pleased to inform you that your tender for the above mentioned works (hereinafter called 'the Works') is hereby accepted all in accordance with, inter-alia, the<br>Conditions of Contract, Specifications, Preambles, Drawings, Bills of Quantities, Instructions and Conditions of Tendering, Form of Tender and the following terms and<br>conditions: - |             |

9. After amended the clauses based on comment, click **Letter of Award** and back to the first level.

| Home / CADANGAN MEMBINA RUMAH TERES 200 UNIT | ' Letter of Award | Clauses             |
|----------------------------------------------|-------------------|---------------------|
| ter Clauses                                  | Click<br>first l  | and back to<br>evel |

7. Click Action(s), then click "Notify Reviewer" to allow reviewer to review the amended letter of award.

|      | Action(s) -<br>► Notify Reviewer |
|------|----------------------------------|
| Edit |                                  |
| Edit |                                  |
| Edit |                                  |
| Logs | 🗢 Settings 🛛 🖶 Print             |

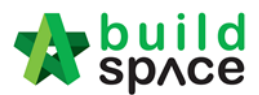

# Activate Claim Certificate

Note: You need to activate a claim certificate in system before update any BQ claim.

1. Login eTender system with Username and Password

| 1            | build<br>sp/ce             |
|--------------|----------------------------|
| Email        |                            |
| Enter your p | assword                    |
|              | Sign in                    |
|              | Sign up   Forgot Password? |

2. Click "Project Title" or click "Open Project"

| : | 2 | EMDS8/BLD/C051/18 | CADANGAN MEMBINA RUMAH TERES DI TAMAN<br>CEMPAKA | Post Contract |
|---|---|-------------------|--------------------------------------------------|---------------|
|   |   |                   | 23-Apr-2018 Malaysia , Kuala Lumpur Slandard     |               |

3. To activate claim certificate, just click at "Buildspace Pro" icon.

| Home / CADANGAN MEMBINA KONDOMINIUM 25 TINGKAT / Contract Management / Claim Certificate         Claim Certificate         Claim Certificate         No.       Claim Certificate         No.       Claim Certificate |                |                                     |                                        | C Sea        | rch Project | Q ≡ 🥊 🗆 |
|----------------------------------------------------------------------------------------------------|----------------|-------------------------------------|----------------------------------------|--------------|-------------|---------|
| Claim Certificate                                                                                                    | Home / CADAN   | IGAN MEMBINA KONDOMINIUM 25 TINGKAT | / Contract Management / Claim Certific | cate         |             |         |
| Claim Certificate           No.         Claim Certificate         Submitted By         Submitted At         Status         View                                                                                      | # Claim (      | Certificate                         |                                        |              |             |         |
| No.         Claim Certificate         Submitted By         Submitted At         Status         View                                                                                                    | Claim Certific | ate                                 |                                        |              |             |         |
| No.         Claim Certificate         Submitted By         Submitted At         Status         View                                                                                                    |                |                                     |                                        |              | Q           |         |
|                                                                                                    | No.            | Claim Certificate                   | Submitted By                           | Submitted At | Status      | View    |
| No data available in table                                                                                                    |                |                                     | No data available in tat               | ble          |             |         |

4. After click the "Buildspace Pro", can view the BQ already in post contract. Click "claim certificate" to prepare the claim certificate.

| sphote sphote                                                                                   |               |                      | - 🔷 💄      |             |
|-------------------------------------------------------------------------------------------------|---------------|----------------------|------------|-------------|
| Post Contract > CADANGAN MEMBINA KONDOMINIUM 25 TINGKAT (Status::POST CONTRACT)                 |               | design and generated |            |             |
| Project Breakdown Project Properties Claim Certificates                                         |               |                      |            |             |
| Re-Measure Provisional 🔻 🖺 Location Management 🛛 😵 Define Locations 🛛 🚰 Sub-Packages 🛛 🚳 Reload |               |                      |            |             |
| No. Description                                                                                 | Querall Total | %                    |            | Amount      |
| No. Description                                                                                 | Overall Total | Up To                | Date Claim |             |
| CADANGAN MEMBINA KONDOMINIUM 25 TINGKAT                                                         |               |                      |            |             |
| 1 BILL NO.1 -GENERAL CONDITIONS & PRELIMINARIES                                                 | 852,500.00    |                      |            |             |
| 2 BILL NO.2 - PILING WORKS                                                                      | 1,179,754.88  |                      |            |             |
| 3 BILL NO.3 - MULTI TYPES                                                                       | 10,120,362.45 | 11.04%               | 1,         | ,117,009.67 |
| 4 BILL NO.4 - SINGLE TYPE                                                                       | 1,216,033.29  | 0.74%                |            | 8,978.13    |
| 5 BILL NO.5 - PROVISIONAL SUM                                                                   | 16,626,000.00 |                      |            |             |

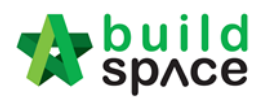

5. Click "Active Claim Certificate" and fill up the form.

| sp/c              | d<br>e         |                             |                             |             |  |
|-------------------|----------------|-----------------------------|-----------------------------|-------------|--|
| Post Contract >   | CADANGAN       | MEMBINA KONDOMINIUM         | 25 TINGKAT (Status::POST CO | DNTRACT)    |  |
| Project Breakdo   | wn Project P   | roperties Claim Certificate | *S                          |             |  |
| 🙀 Activate Clai   | im Certificate | 🕑 Reload                    |                             |             |  |
| Claim Certificate | e List >       |                             |                             |             |  |
| Claim No.         |                | Amount Certified            | Status                      | Paid Amount |  |
| 1                 |                |                             | IN PROGRESS                 | 0.00        |  |
|                   |                |                             |                             |             |  |
|                   |                |                             |                             |             |  |

6. Fill up all information that have in claim certificate and then click "Save".

| 🐹 sp∧ce                                                                                                    |                                                                                                    |                            |                               |                                                                                                    |                                                                                                    |                                                 |                                         |
|----------------------------------------------------------------------------------------------------|----------------------------------------------------------------------------------------------------|----------------------------|-------------------------------|----------------------------------------------------------------------------------------------------|----------------------------------------------------------------------------------------------------|-------------------------------------------------|-----------------------------------------|
| ost Contract > CADANGAN MEME                                                                                                    | SINA KONDOMINIUM 25 TINGK                                                                                                    | AT (Status::POST CONTRACT) |                               |                                                                                                    |                                                                                                    |                                                 |                                         |
| oject Breakdown Project Properti                                                                                                    | ies Claim Certificates                                                                                                    |                            |                               |                                                                                                    |                                                                                                    |                                                 |                                         |
| Activate Claim Certificate                                                                                                    | Reload                                                                                                    |                            |                               |                                                                                                    |                                                                                                    |                                                 |                                         |
| aim Certificate List > Claim Cert                                                                                                    | ificate >                                                                                                    |                            |                               |                                                                                                    |                                                                                                    |                                                 |                                         |
| Salva                                                                                                    |                                                                                                    |                            |                               |                                                                                                    |                                                                                                    |                                                 |                                         |
| save                                                                                                    |                                                                                                    |                            |                               |                                                                                                    |                                                                                                    |                                                 |                                         |
| *Contractor Submitted Date :                                                                                                    | 21/03/2018                                                                                                    | ¥.                         | *Site Verified Date : 21/03/  | /2018                                                                                                    | *QS                                                                                                    | Received Date : 21/03/2018                      | T                                       |
|                                                                                                    | 21/03/2010                                                                                                    |                            |                               | 2010                                                                                                    |                                                                                                    | 2.000.21.1                                      | -                                       |
| laim Certificate Information                                                                                                    |                                                                                                    |                            |                               |                                                                                                    |                                                                                                    |                                                 |                                         |
| Company :                                                                                                    | ECO MAJESTIC 2 SDN BHD                                                                                                    |                            |                               | Contractor                                                                                                    | r: ALIBABA CONSTRUCTION & D                                                                                              | EVELOPMENT CORPORATION H                        | OLDING SDN BHD                          |
| Letter of Award No. :                                                                                                    | 1                                                                                                    |                            |                               | Claim No.                                                                                                    | .: 1                                                                                                    |                                                 |                                         |
| WORKS :                                                                                                    | Lab                                                                                                    |                            |                               | WORKS 2<br>Detention Sum                                                                                                    | * BLDG                                                                                                    |                                                 |                                         |
| Work Done Amount :                                                                                                    | MYR 1 125.987.80                                                                                                    |                            |                               | % Completion                                                                                                    | 1: MTR 30288.38 ( 031 : 0.00 / //                                                                                        |                                                 |                                         |
| Retention Tax Percentage :                                                                                                    | e on %                                                                                                    | -                          |                               | Release Retention Amount                                                                                                    | t: 0.00                                                                                                    |                                                 |                                         |
| Notember fan Ferederinge -                                                                                                    | 6.00 %                                                                                                    | •                          |                               | Nolouse notember 1                                                                                                    | 0.00                                                                                                    |                                                 |                                         |
| *Person In Charge :                                                                                                    | Mr Chong                                                                                                    |                            |                               | Release Retention                                                                                                    | . 0.00 %                                                                                                    |                                                 |                                         |
| -D -D (                                                                                                    |                                                                                                    |                            |                               |                                                                                                    |                                                                                                    |                                                 |                                         |
| *Due Date :                                                                                                    | 21/03/2018                                                                                                    | *                          |                               | *Budget Due Date                                                                                                    | 21/03/2018                                                                                                    | *                                               |                                         |
| *Budget Amount :                                                                                                    | 10000.00                                                                                                    |                            |                               | *Tax                                                                                                    | 6.00 %                                                                                                    |                                                 |                                         |
| -                                                                                                    | 10000.00                                                                                                    |                            |                               |                                                                                                    |                                                                                                    |                                                 |                                         |
| -                                                                                                    | 1000.00                                                                                                    |                            |                               |                                                                                                    |                                                                                                    |                                                 |                                         |
| Acc Remarks :                                                                                                    |                                                                                                    |                            |                               | QS Remarks                                                                                                    |                                                                                                    |                                                 | A .                                     |
| Acc Remarks :                                                                                                    | NA KONDOMINIUM 25 TINGKA<br>s Claim Certificates                                                                                                    | T (Status: POST CONTRACT)  |                               | QS Remarks                                                                                                    |                                                                                                    |                                                 | ÷ 1                                     |
| Acc Remarks :                                                                                                    | NA KONDOMINIUM 25 TINGKA<br>s Claim Certificates                                                                                                    | T (Status: POST CONTRACT)  |                               | QS Remarks                                                                                                    |                                                                                                    |                                                 | ۰ ا                                     |
| Acc Remarks :<br>at Contact > CADANGAN MEMBi<br>oject Breakdown Project Propertie<br>Activate Claim Certificate Let > Claim Certificate<br>and Certificate Let > Claim Certificate<br>and Certificate Let > Claim Certificate                                                                                                    | NA KONDOMINIUM 25 TINGKA<br>s Claim Certificates<br>leload<br>cate ::: 1 (IN PROGRESS ) >                                                                                                    | T (Status=POST CONTRACT)   |                               | QS Remarks                                                                                                    |                                                                                                    |                                                 | £ &                                     |
| Acc Remarks :<br>at Contract - CADANCAN MEMBE<br>oper Breakdow   Project Propertie<br>Activate Claim Certificate   @ P<br>am Certificate Ind   Claim Certifi<br>am Certificate Ind   Claim Certifi                                                                                                    | NA KONDOMINIUM 25 TINGKA<br>s Claim Certificates<br>leioad<br>teate :: 1 (IN PROGRESS ) ><br>:ate Print Info                                                                                                    | T (Status-POST CONTRACT)   |                               | QS Remarks                                                                                                    |                                                                                                    |                                                 | * 1                                     |
| Acc Remarks :<br>Stormarks - CADANGAN MEMBE<br>Sector Catalogue - Catalogue - Cata                                                                                                    | NA KONDOMINIUM 25 TINGKA<br>s Claim Certificates<br>teload<br>kale :: 1 (IN PROGRESS ) ><br>cale Print Info                                                                                                    | T (Status: POST CONTRACT)  |                               | QS Remarks                                                                                                    |                                                                                                    |                                                 | ÷                                       |
| Acc Remarks :<br>Space  <br>st Contract > CADANGAYI MEME<br>and Breakdown   Project Propertie<br>Activate Calam Certificate   @) Fr<br>and Certificate Inf] Calam Certifi<br>Submit   @ Edit   @ Print<br>Vibil Information<br>Contractor Submitted Date :                                                                                                    | NA KONDOMINIUM 25 TINGKA<br>S Glaim Certificates<br>teload<br>teate :: 1 (IN PROGRESS ) ><br>cate Print Info<br>21/03/2018                                                                                                    | T (Status: POST CONTRACT)  | Site Verified Date : 21/03/20 | OS Remarks                                                                                                    | Q5 Rec                                                                                                    | eived Date : 31/03/2018                         | *                                       |
| Acc Remarks :<br>Contract > CADANGAN MEME<br>Sed Breakdown Project Propertie<br>Activate Claim Certificate 1 @ F<br>im Certificate Info<br>Claim Certificate Info<br>Submit 2 Edit 2 Print<br>tital Information<br>Contractor Submitted Date :                                                                                                    | NA KONDOMINIUM 25 TINGKA<br>Claim Certificates<br>teload<br>cate :: 1 (IN PROGRESS) ><br>cate Print Info<br>21/03/2018                                                                                                    | T (Status-POST CONTRACT)   | Sile Verified Date : 21/03/20 | QS Remarks                                                                                                    | 1:<br>03 Rec                                                                                                    | eived Date : 21/03/2018                         | * 1                                     |
| Acc Remarks :                                                                                                    | NA KONDOMINIUM 25 TINGKA<br>s Claim Certificates<br>teload<br>cate :: 1 (IN PROGRESS ) ><br>cate Print Info<br>21/03/2018                                                                                                    | T (Status=POST CONTRACT)   | Sile Verified Date : 21/03/20 | QS Remarks                                                                                                    | QS Rec                                                                                                    | eived Date : 21/03/2018                         |                                         |
| Acc Remarks :                                                                                                    | NA KONDOMINIUM 25 TINGKA<br>ss Claim Certificates<br>tealead<br>teale :: 1 (IN PROGRESS) ><br>cale Print Info<br>21/03/2018<br>ECO MAJESTIC 2 SDN BH                                                                                                    | T (Status: POST CONTRACT)  | Site Verified Date : 21/03/20 | OS Remarks                                                                                                    | QS Rec<br>ALIBABA CONSTRUCTION &                                                                                         | eived Date : 21/03/2018<br>DEVELOPMENT CORPOR   | REAL REAL REAL REAL REAL REAL REAL REAL |
| Acc Remarks :<br>Acc Remarks :<br>Acc Re                                                                                                    | NA KONDOMINIUM 25 TINGKA<br>S Glaim Certificates<br>teload<br>Icate :: 1 (IN PROGRESS) ><br>cate Print Info<br>21/03/2018<br>ECO MAJESTIC 2 SDN BH<br>1                                                                                                   | T (Status: POST CONTRACT)  | Sile Verified Date : 21/03/20 | OS Remarks<br>018<br>Contractor :<br>Claim No. :                                                                                                    | QS Rec<br>ALIBABA CONSTRUCTION 8                                                                                         | eived Date : 21/03/2018                         | TION HOLDING SDN B                      |
| Acc Remarks :<br>Contract of cADANGAN MEME<br>Contract of cADANGAN MEME<br>Activate Claim Certificate<br>Contract Claim Certificate<br>Contractor Cubmitted Date :<br>Contractor Submitted Date :<br>Contractor Submitted Date :<br>Contrac                    | NA KONDOMINIUM 25 TINGKA<br>S Claim Certificates<br>Reload<br>feate :: 1 (IN PROGRESS) ><br>ate Print Info<br>21/03/2018<br>ECO MAJESTIC 2 SDN Bł<br>1<br>Lab                                                                                             | T (Status: POST CONTRACT)  | Sile Verified Date : 21/03/20 | QS Remarks<br>018<br>Contractor :<br>Claim Ro. :<br>Works 2 :                                                                                                  | QS Rec<br>ALIBABA CONSTRUCTION 8<br>1<br>BLDG                                                                            | eived Date : 21/03/2018<br>: DEVELOPMENT CORPOR | ATION HOLDING SDN B                     |
| Acc Remarks :<br>Acc Remarks :<br>Accontract - CADANCAN MEME<br>Contract - CADANCAN MEME<br>Contract - CADANCAN MEME<br>Contract Claim Certificate<br>Contractor Submitted Date :<br>Contractor Submitted Date :<br>Contractor Submitted Da                    | NA KONDOMINIUM 25 TINGKA<br>s Claim Certificates<br>teate = 1 (IN PROGRESS) ><br>cate Print Info<br>21/03/2018<br>ECO MAJESTIC 2 SDN BH<br>1<br>Lab<br>WYR 30,022,380.57                                                                                  | T (Status-POST CONTRACT)   | Site Verified Date : 21/03/20 | OS Remarks<br>018<br>Contractor :<br>Claim No. :<br>Works 2 :<br>Retention Sum :                                                                               | QS Rec<br>ALIBABA CONSTRUCTION 8<br>1<br>BLDG<br>MYR 56299 39 ( GST : 6 00 )%                                            | elved Date : 21/03/2018<br>A DEVELOPMENT CORPOR | ATION HOLDING SDN B                     |
| Acc Remarks :<br>Contractor Submitted Date :<br>Contractor Submitted Date :<br>C                    | NA KONDOMINIUM 25 TINGKA<br>s Claim Certificates<br>teload<br>fcate :: 1 (IN PROGRESS ) ><br>cate Print Info<br>21/03/2018<br>ECO MAJESTIC 2 SDN BH<br>1<br>Lab<br>WYR 30,022,380.57<br>WYR 11,25,887.80<br>DOD: 00                                       | T (Status: POST CONTRACT)  | Site Verified Date : 21/03/20 | OS Remarks<br>018<br>Contractor :<br>Claim No. :<br>Works 2 :<br>Retention Sum :<br>% Completion :<br>% Completion :                                           | QS Rec<br>ALIBABA CONSTRUCTION 8<br>1<br>BLDG<br>MKR 56299 39 (GST: 6.00 )%<br>3.75%                                     | eived Date : 21/03/2018<br>: DEVELOPMENT CORPOR | TION HOLDING SDN E                      |
| Acc Remarks :                                                                                                    | NA KONDOMINIUM 25 TINGK2<br>S Glaim Certificates<br>teload<br>Cate Print Info<br>21/03/2018<br>ECO MAJESTIC 2 SDN BH<br>1<br>Lab<br>WYR 30.022,380.57<br>WYR 1,125,987.80<br>0.00 %                                                                       | T (Status: POST CONTRACT)  | Site Verified Date : 21/03/20 | OS Remarks<br>018<br>Contractor :<br>Claim No. :<br>Works 2 :<br>Retention Sum :<br>%Completion :<br>Retention Amount :                                        | QS Rec<br>ALIBABA CONSTRUCTION &<br>1<br>BLDG<br>MVR 56299.39 (QST: 6.00 )%<br>3.75%<br>MYR 0.00                         | eived Date : 21/03/2018<br>. DEVELOPMENT CORPOR | TION HOLDING SDN E                      |
| Acc Remarks :                                                                                                    | NA KONDOMINIUM 25 TINGKA<br>S Claim Certificates<br>Teale :: 1 (IN PROGRESS) ><br>cate Print Info<br>21/03/2018<br>ECO MAJESTIC 2 SDN BH<br>1<br>Lab<br>WYR 30,022,330.57<br>WYR 11,25,967.80<br>.00 %<br>Wr Chong                                        | T (Status-POST CONTRACT)   | Site Verified Date : 21/03/20 | OS Remarks<br>018<br>Contractor :<br>Claim No. :<br>Works 2 :<br>Retention Sum :<br>% Completion :<br>Release Retention Amount :                               | QS Rec<br>ALIBABA CONSTRUCTION 8<br>1<br>BLDG<br>MYR 56299 39 ( GST : 6 00 )%<br>3.75%<br>MYR 0.00                       | eived Date : 21/03/2018<br>. DEVELOPMENT CORPOR | ATION HOLDING SDN E                     |
| Acc Remarks :<br>Contract School (Calm Certificate<br>and Certificate List ) Claim Certificate<br>and Certificate List ) Claim Certificate<br>and Certificate List ) Claim Certificate<br>and Certificate Information<br>Contractor Submitted Date :<br>Contractor Submitted Date :<br>Contractor :<br>Contractor :<br>Contractor | NA KONDOMINIUM 25 TINGKA<br>S Claim Certificates<br>teload<br>teale :: 1 (IN PROGRESS ) ><br>cate Print Info<br>21//03/2018<br>ECO MAJESTIC 2 SDN BH<br>1<br>Lab<br>MYR 30,022,380 57<br>MYR 11,25,987.80<br>0.00 %<br>WY Chong<br>21//03/2018            | T (Status: POST CONTRACT)  | Site Verified Date : 21/03/20 | OS Remarks<br>018<br>Contractor :<br>Claim No. :<br>Works 2 :<br>Retention Sum :<br>% Completion :<br>Release Retention Amount :<br>Budget Due Date :          | QS Rec<br>ALIBABA CONSTRUCTION 8<br>1<br>BLDG<br>MYR 56299.39 (QST: 6.00 )%<br>3.75%<br>MYR 0.00<br>21/03/2018           | eived Date : 21/03/2018                         | RTION HOLDING SDN B                     |
| Acc Remarks :<br>St Contract > CANANCAN MEME<br>oper Breakdown Project Property<br>and Certificate Info<br>poet Breakdown Project Property<br>and Certificate Info<br>Submit Pati Pati<br>Came Certificate Info<br>Came Certificate Info<br>Contractor Submitted Date :<br>Contractor Submitted Date :<br>Contractor Submitted Date :<br>Contractor Submitted Date :<br>Contractor Submitted Date :<br>Contractor Submitted Date :<br>Contractor Submitted Date :<br>Contractor Submitted Date :<br>Contractor Submitted Date :<br>Contractor Submitted Date :<br>Contract Sum :<br>Work Done Amount :<br>Release Retention :<br>Person In Charge :<br>De Date :<br>Budget Amount :                                                                                                    | NA KONDOMINIUM 25 TINGK/<br>ss Claim Certificates<br>teload<br>cate :: 1 ( IN PROGRESS ) ><br>cate Print Info<br>21/03/2018<br>ECO MAJESTIC 2 SDN Bł<br>1<br>Lab<br>MYR 30,022,380.57<br>MYR 1,125,987.80<br>3,00 %<br>Wr Chong<br>21/03/2018<br>10000,00 | T (Status: POST CONTRACT)  | Site Verified Date : 21/03/20 | OS Remarks<br>018<br>Contractor :<br>Claim No. :<br>Works 2 :<br>Retention Sum :<br>% Completion :<br>Release Retention Amount :<br>Budget Due Date :<br>Tax : | CQS Rec<br>ALIBABA CONSTRUCTION 8<br>1<br>BLDG<br>MYR 56299 39 (GST : 6 00 %<br>375%<br>MYR 0.00<br>21/03/2018<br>6.00 % | eived Date : 21/03/2018                         | TION HOLDING SDN B                      |

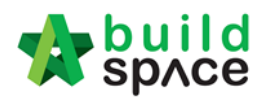

## How to update BQ claim

1. Click "Project Breakdown" to update the claim (under BuildSpace Pro).

| sp/ce                                              |                                    |                                 | 💮 🕺 👷                                                            |
|----------------------------------------------------|------------------------------------|---------------------------------|------------------------------------------------------------------|
| Post Contract > CADANGAN MEM                       | BINA KONDOMINIUM 25 TINGKAT (Statu | s::POST CONTRACT)               |                                                                  |
| Project Breakdown Project Propert                  | ies Claim Certificates             |                                 |                                                                  |
| 🙀 Activate Claim Certificate 🛛 🥑                   | Reload                             |                                 |                                                                  |
| Claim Certificate List > Claim Cert                | ificate :: 1 ( IN PROGRESS ) >     |                                 |                                                                  |
| Claim Certificate Info Claim Certi                 | ficate Print Info                  |                                 |                                                                  |
| 💾 Submit 📝 Edit 🛛 🚔 Print                          |                                    |                                 |                                                                  |
| Initial Information<br>Contractor Submitted Date : | 21/03/2018                         | Site Verified Date : 21/03/2018 | QS Received Date : 21/03/2018                                    |
| Claim Certificate Information                      |                                    |                                 |                                                                  |
| Company :                                          | ECO MAJESTIC 2 SDN BHD             | Contractor :                    | * ALIBABA CONSTRUCTION & DEVELOPMENT CORPORATION HOLDING SDN BHE |
| Letter of Award No. :                              | 1                                  | Claim No. :                     | ».: 1                                                            |
| Works :                                            | Lab                                | Works 2 :                       | 2: BLDG                                                          |
| Contract Sum :                                     | MYR 30,022,380.57                  | Retention Sum :                 | n: MYR 56299.39 (GST: 6.00)%                                     |
| Work Done Amount :                                 | MYR 1,125,987.80                   | % Completion :                  | n: 3.75%                                                         |
| Release Retention :                                | 0.00 %                             | Release Retention Amount :      | IT: MYR 0.00                                                     |
| Person In Charge :                                 | Mr Chong                           |                                 |                                                                  |
| Due Date :                                         | 21/03/2018                         | Budget Due Date :               | e: 21/03/2018                                                    |
| Budget Amount :                                    | 10000.00                           | Tax :                           | x: 6.00 %                                                        |
| Acc Remarks :                                      |                                    | QS Remarks :                    | 5:                                                               |

2. Double click which "Bill" want to update the claim.

| spice                                                                                             |               | 1                 |              |
|---------------------------------------------------------------------------------------------------|---------------|-------------------|--------------|
| Post Contract > CADANGAN MEMBINA KONDOMINIUM 25 TINGKAT (Status::POST CONTRACT)                   |               |                   |              |
| Project Breakdown Project Properties Claim Certificates                                           |               |                   |              |
| 🗽 Re-Measure Provisional 🔻 🕌 Location Management 🛛 👰 Define Locations 🛛 🕋 Sub-Packages 🛛 🥝 Reload |               |                   |              |
| No. Description                                                                                   | Overall Total | %<br>Up To Date C | Amount       |
| CADANGAN MEMBINA KONDOMINIUM 25 TINGKAT                                                           |               |                   |              |
| 1 BILL NO.1 -GENERAL CONDITIONS & PRELIMINARIES                                                   | 852,500.00    |                   |              |
| 2 BILL NO.2 - PILING WORKS                                                                        | 1,179,754.88  |                   |              |
| 3 BILL NO.3 - MULTI TYPES                                                                         | 10,120,362.45 | 11.04%            | 1,117,009.67 |
| 4 BILL NO.4 - SINGLE TYPE                                                                         | 1,216,033.29  | 0.74%             |              |
| 5 BILL NO.5 - PROVISIONAL SUN                                                                     | 16,626,000.00 |                   |              |
| VARIATION ORDER                                                                                   | 27,729.95     |                   |              |
| MISCELLANEOUS                                                                                     |               |                   |              |
| ADVANCE PAYMENT                                                                                   |               |                   |              |
| MATERIAL ON SITE                                                                                  |               |                   |              |
| DEPOSIT                                                                                           |               |                   |              |
| KONG SI KONG                                                                                      |               |                   |              |
| WORK ON BEHALF                                                                                    |               |                   |              |
| BACKCHARGE                                                                                        |               |                   |              |
| PURCHASE ON BEHALF                                                                                |               |                   |              |
| WORK ON BEHALF (BACKCHARGE)                                                                       |               |                   |              |
| PENALTY                                                                                           |               |                   |              |
| PAYMENT ON BEHALF                                                                                 |               |                   |              |
| UTILITY                                                                                           |               |                   |              |
| PERMIT                                                                                            |               |                   |              |
|                                                                                                   |               |                   |              |

3. **Double click** and can view the **"Element Level"**.

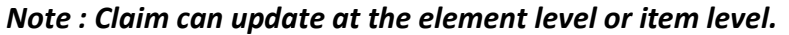

| 4     | space                                                                                     |                    |              |                   | 🕀 🚨                |
|-------|-------------------------------------------------------------------------------------------|--------------------|--------------|-------------------|--------------------|
| Post  | Contract > CADANGAN MEMBINA KONDOMINIUM 25 TINGKAT (Status::POST CONTRACT)                |                    |              |                   |                    |
| Proje | ect Breakdown Project Properties Claim Certificates BILL NO.4 - SINGLE TYPE :: Standard 🛞 |                    |              |                   |                    |
| Туре  | / Unit >                                                                                  |                    |              |                   |                    |
| No.   | Description                                                                               | Rename Description | Amount       | %<br>Up To Da     | Amount<br>te Claim |
| 1     | Default                                                                                   |                    | 1,216,033.29 | 0.74%             | 8,978.13           |
| 1     | Default<br>Unit                                                                           |                    | 1,216,033.29 | Up To Da<br>0.74% | te Claim<br>8,978  |

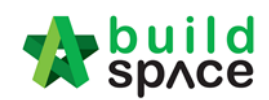

# 4. Press enter to key in and press enter again to save.

| space                                                                                         |            |                |        |           |          |         | 🐊         | 2     |
|-----------------------------------------------------------------------------------------------|------------|----------------|--------|-----------|----------|---------|-----------|-------|
| Post Contract > CADANGAN MEMBINA KONDOMINIUM 25 TINGKAT (Status::POST CONTRACT)               |            |                |        |           |          |         |           |       |
| Project Breakdown Project Properties Claim Certificates BILL NO.4 - SINGLE TYPE :: Standard 🛞 |            |                |        |           |          |         |           |       |
| Type / Unit 〉 Default :: Unit 1 〉                                                             |            |                |        |           |          |         |           |       |
| Apply to other unit                                                                           |            |                |        |           |          |         |           |       |
| No. Description                                                                               | Total      | %              | Amount | %         | Amount   | %       | Ar        | moun  |
| No. Description                                                                               | Total      | Previous Claim |        | Current ( | Claim    | Up To D | ate Claim |       |
| 1 Bill No. B.4/1 - WORK BELOW GROUND FLOOR LEVEL                                              | 251,741.71 |                |        | 3.57%     | 8,978.13 | 3.57%   | 8,9       | 978.1 |
| 2 Bill No. B.4/2 - FRAME                                                                      | 84,595.30  |                |        |           |          | .00     |           |       |
| 3 Bill No. B.4/3 - UPPER FLOORS                                                               | 6,033.62   |                |        |           | 5        |         |           |       |
| 4 BIII No. B.4/4 - ROOF CONSTRUCTION                                                          | 195,552.50 |                |        |           |          |         |           |       |
| 5 Bill No. B.4/5 - STEP AND STAIRCASE CONSTRUCTION                                            | 12,148.20  |                |        |           |          |         |           |       |
| 6 BIII No. B.4/6 - ROOF FINISHES AND RAINWATER GOODS                                          | 70,715.00  |                |        |           |          |         |           |       |
| 7 BIII No. B.4/7 - EXTERNAL WALLS, DOORS AND WINDOWS                                          | 70,422.79  |                |        |           |          |         |           |       |
| 8 BIII No. B.4/8 - PARTITIONS, DOORS AND WINDOWS                                              | 221,531.80 |                |        |           |          |         |           |       |
| 9 Bill No. B.4/9 - EXTERNAL WALL FINISHES                                                     | 29,521.00  |                |        |           |          |         |           |       |
| 10 BIII No. B.4/10 - INTERNAL WALL FINISHES                                                   | 43,935.00  |                |        |           |          |         |           |       |
|                                                                                               | 10.000.00  |                |        |           |          |         |           |       |

5. Double click the "Element" to update the claim item by item.

| 1    | spid                                                                                      |          |       |        |          |              |        |            | 4      |   |   |
|------|-------------------------------------------------------------------------------------------|----------|-------|--------|----------|--------------|--------|------------|--------|---|---|
| Pos  | t Contract > CADANGAN MEMBINA KONDOMINIUM 25 TINGKAT (Status::POST CONTRACT)              |          |       |        |          |              |        |            |        |   |   |
| Proj | ect Breakdown Project Properties Claim Certificates BILL NO.4 - SINGLE TYPE :: Standard 🛞 |          |       |        |          |              |        |            |        |   |   |
| Тур  | e / Unit > Default :: Unit 1 > Bill No. B.4/2 - FRAME >                                   |          |       |        |          |              |        |            |        |   |   |
|      | Description                                                                               | 01-      | 11-14 | Data   | Tetal    | %            | Amount | %          | Amount | % |   |
| NO.  | Description                                                                               | Qty      | Unit  | Rate   | Total    | Previous Cla | im     | Current Cl | aim    |   |   |
| 1    | Vibrated Reinforced Concrete Grade 25, as specified in,                                   |          |       |        |          |              |        |            |        |   | - |
| 2    | Columns.                                                                                  |          |       |        | 9,922.00 |              |        | 00         |        |   |   |
| 3    | Floor beams.                                                                              | 24.00    | m3    | 242.00 | 5,808.00 |              |        |            |        |   | 1 |
| 4    | Roof beams                                                                                | 17.00    | m3    | 242.00 | 4,114.00 |              |        |            |        |   | 1 |
| 5    | Hot rolled steel reinforcement (Mild steel, minimum yield stress 250N per sq. mm)         |          |       |        |          |              |        |            |        |   |   |
| 6    | 10mm Diameter, in columns (stirrups).                                                     | 57.00    | kg    | 3.30   | 188.10   |              |        |            |        |   |   |
| 7    | 10mm Diameter, in floor beam (link).                                                      | 1,497.00 | kg    | 3.30   | 4,940.10 |              |        |            |        |   |   |
| 8    | 6mm Diameter, in floor beam (link).                                                       | 57.00    | kg    | 3.30   | 188.10   |              |        |            |        |   |   |
| 9    | 10mm Diameter, in roof beam (link).                                                       | 56.00    | kg    | 3.30   | 184.80   |              |        |            |        |   | 1 |
| 10   | 6mm Diameter, in roof beam (link).                                                        | 558.00   | kg    | 3.30   | 1,841.40 |              |        |            |        |   | 1 |

6. After done update the claim, go to **project breakdown** and click **"Reload"** to **see the latest updated claim.** 

| *      | space                                                                                    |               |        | *               |              |
|--------|------------------------------------------------------------------------------------------|---------------|--------|-----------------|--------------|
| Post 0 | WHARD > CADANGAN MEMBINA KONDOMINIUM 25 TINOKAT (Status-POST CONTRACT)                   |               |        |                 |              |
| Projec | t Breakdown Project Properties Claim Certificates                                        |               |        |                 |              |
| Re     | Neasure Provisional 🔻 🏪 Location Management 🛛 🟺 Define Locations 🔚 Sub-Packages 🔞 Reload |               |        |                 |              |
| No. I  | Description                                                                              | Overali Total | 5      | o To Data Claim | Amount       |
|        | CADANGAN MEMBINA KONDOMINI IN 25 TINGKAT                                                 |               |        | p to bale claim |              |
| 1      | BILL NO.1-GENERAL CONDITIONS & PRELININARIES                                             | 852,500,00    |        |                 |              |
| 2      | BILL NO.2 - PILING WORKS                                                                 | 1,179,754,88  |        |                 |              |
| 3      | BILL NO.3 - MULTI TYPES                                                                  | 10,120,362.45 | 11.04% |                 | 1,117,009.67 |
| 4      | BILL NO.4 - SINGLE TYPE                                                                  | 1,216,033.29  | 0.74%  |                 | 8,978.13     |
| 5      | BILL NO.5 - PROVISIONAL SUM                                                              | 16,626,000.00 |        |                 |              |
|        |                                                                                          |               |        |                 |              |
| 1      | VARIATION ORDER                                                                          | 27,729.95     |        |                 |              |
|        | WSCELLANEOUS                                                                             |               |        |                 |              |
| 1      | ADVANCE PAYMENT                                                                          |               |        |                 |              |
| 1      | WATERIAL ON SITE                                                                         |               |        |                 |              |
| 0      | DEPOSIT                                                                                  |               |        |                 |              |
| 1      | KONG SI KONG                                                                             |               |        |                 |              |
| 1      | NORK ON BEHALF                                                                           |               |        |                 |              |
| 6      | BACKCHWRGE                                                                               |               |        |                 |              |
| F      | PURCHABE ON BEHALF                                                                       |               |        |                 |              |
| 1      | NORK ON BEHALF (BACKCHARGE)                                                              |               |        |                 |              |
| F      | PENALTY                                                                                  |               |        |                 |              |
| 6      | PAYMENT ON BEHALF                                                                        |               |        |                 |              |
| L.     |                                                                                          |               |        |                 |              |
| F      | PERMIT                                                                                   |               |        |                 |              |
|        |                                                                                          |               |        |                 |              |
|        |                                                                                          |               |        |                 |              |

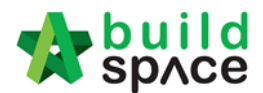

Submit Claim Certificate for client's approval

Note: After finalized the claim amount for contractor, you need to submit the claim certificate for approval.

1. To submit claim certificate for approval, click at **Claim Certificate** button.

| 1    | space                                                                                                    |
|------|----------------------------------------------------------------------------------------------------|
| Post | Contract > Test Post Contract (Statue=POST_CONTPACT)                                                                                      |
| Proj | ect Breakdown Project Properties Claim Certificates Account Code Settings                                                                 |
| R    | Re-Measure Provisional 🔻   싎 Location Management   🌻 Define Locations   🕋 Sub-Packages   🍣 Wastage Report   🏢 Final Account Statement   1 |
| No.  | Description                                                                                                    |
|      | Test Post Contract                                                                                                    |
| 1    | BILL NO.1 -GENERAL CONDITIONS & PRELIMINARIES                                                                                             |
| 2    | BILL NO.2 - PILING WORKS                                                                                                    |
| 3    | BILL NO.3 - TYPE A                                                                                                    |
| 4    | BILL NO.4 - TYPE B                                                                                                    |
|      |                                                                                                    |
|      | VARIATION ORDER                                                                                                    |
|      | REQUEST FOR VARIATION CLAIMS                                                                                                    |
|      | MISCELLANEOUS                                                                                                    |

2. Double click to open the latest claim certificate (which is still In Progress status).

| M shvc                                                     | shuce -                                                                       |             |  |             |               |  |  |  |  |  |  |  |
|------------------------------------------------------------|-------------------------------------------------------------------------------|-------------|--|-------------|---------------|--|--|--|--|--|--|--|
| Post Contract > Test Post Contract (Status::POST CONTRACT) |                                                                               |             |  |             |               |  |  |  |  |  |  |  |
| Project Breakdov                                           | Project Breakdown Project Properties Claim Certificates Account Code Settings |             |  |             |               |  |  |  |  |  |  |  |
| 📑 Activate Clai                                            | Activate Claim Certificate 🕜 Reload                                           |             |  |             |               |  |  |  |  |  |  |  |
| Claim Certificate                                          | e List 〉                                                                      |             |  |             |               |  |  |  |  |  |  |  |
| Claim No.                                                  | Amount Certified                                                              | Status      |  | Paid Amount | Approval Date |  |  |  |  |  |  |  |
| 1                                                          | 83,092,70                                                                     | REJECTED    |  | 0.00        | -             |  |  |  |  |  |  |  |
| 2                                                          | 1,159,196.65                                                                  | IN PROGRESS |  | 0.00        | -             |  |  |  |  |  |  |  |
|                                                            |                                                                               |             |  |             |               |  |  |  |  |  |  |  |

3. Click **Submit** button to submit the claim certificate. (*You can click Claim Cert Print Info* to view details of this claim certificate)

| Post Contract > sar                  | mple (Status | POST       | CONTRACT)                           |       |                     |  |  |
|--------------------------------------|--------------|------------|-------------------------------------|-------|---------------------|--|--|
| Project Breakdown                    | Project Pr   | operties   | operties Claim Certificates Accourt |       | unt Code Settings   |  |  |
| 🔒 Activate Claim C                   | Certificate  | () Rela    | bad                                 |       |                     |  |  |
| Claim Certificate Lis                | at 👌 Claim   | Certifica  | te :: 1 ( IN PROGRE                 | ess)> |                     |  |  |
| Claim Certificate Information        |              | Claim (    | Claim Certificate Print Info        |       | Click to view claim |  |  |
| 💾 Submit 🥜 E                         | dit 🛛 🛄 Ex   | kport To E | Excel                               |       | details             |  |  |
| Initial Information<br>Contractor Su | ubmitted Da  | ate : 17/  | /05/2019                            |       |                     |  |  |
| Claim Certificate In                 | formation    |            |                                     |       |                     |  |  |

4. System will display the total verifier required for this claim certificate, click **Yes** to submit the claim certificate.

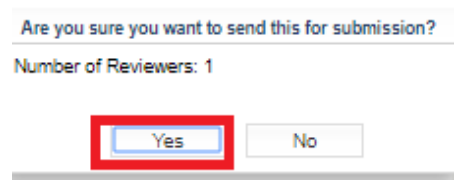

Note: Once the claim certificate is approved by ALL verifiers, system will send out email notification to the sender

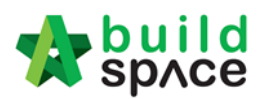

# Claim Layout Settings

1. To access Claim Certificate Layout Settings, go to any project that is in "Post Contract", Click on "Claim Certificates" then Click "Claim Certificate Layout Settings"

| 🔭 ѕрлсе                    |                                                                |                                               |                                           |
|----------------------------|----------------------------------------------------------------|-----------------------------------------------|-------------------------------------------|
| Post Contract > Testing    | on Claim Cert with material on-site                            | and miscellaneous (Status                     | ::POST CONTRACT)                          |
| Project Breakdown Pro      | oject Properties Claim Certificates                            | Account Code Settings                         |                                           |
| Activate Claim Certifi     | icate 🔲 Claim Certificate Layout                               | Settings 🙆 Reload                             |                                           |
| Claim Certificate List $>$ |                                                                |                                               |                                           |
|                            |                                                                |                                               |                                           |
| Claim No.                  | Amount Certified                                               | Status                                        | Paid Amount                               |
| Claim No.<br>1             | Amount Certified<br>449,908.20                                 | Status<br>APPROVED                            | Paid Amount 0.00                          |
| Claim No.<br>1<br>2        | Amount Certified<br>449,908.20<br>1,404,126.50                 | Status<br>APPROVED<br>APPROVED                | Paid Amount 0.00 0.00                     |
| Claim No.<br>1<br>2<br>3   | Amount Certified<br>449,908.20<br>1,404,126.50<br>(864,005.94) | Status<br>APPROVED<br>APPROVED<br>IN PROGRESS | Paid Amount 0.00 0.00 0.00 0.00 0.00 0.00 |

- 2. For the "Claim Certificate Layout Settings" are divided into "6" different section
  - Claim Certificate Print Format (1)
  - Claim Certificate Title (2)
  - Claim Certificate Section Label (3)
  - Sections (4)
  - Labels (5)
  - Footer (6)

| space                                                                 |                    |                        |                          |                |               |                                                  |               | 😣             |
|-----------------------------------------------------------------------|--------------------|------------------------|--------------------------|----------------|---------------|--------------------------------------------------|---------------|---------------|
| ost Contract > Testing o                                              | on Claim Cert with | material on-site and   | miscellaneous (Status::I | POST CONTRACT) |               |                                                  |               |               |
| roject Breakdown Proj                                                 | ect Properties C   | laim Certificates A    | ccount Code Settings     |                |               |                                                  |               |               |
| Activate Claim Certific                                               | ate 🛛 🛄 Claim (    | Certificate Layout Set | tings 🕜 Reload           |                |               |                                                  |               |               |
| aim Certificate List $>$                                              | Claim Certificate  | Layout Settings $>$    |                          |                |               |                                                  |               |               |
| Save                                                                  |                    |                        |                          |                |               |                                                  |               |               |
| Claim Certificate Print Fo                                            | rmat<br>) Format A |                        | 1                        |                |               |                                                  |               |               |
| Display Tax Colum                                                     | I ICK to           | Display                |                          |                |               |                                                  |               |               |
| Claim Certificate Title<br>Certificate Of Paymen                      | t                  |                        |                          |                | 2             |                                                  |               |               |
| Claim Certificate Section<br>Section A : A                            | Labels             |                        | Section B : B            |                | Section C : C | 3                                                | Section D : D |               |
| Title : MISC Advance Payment Deposit Material On Site KSK W WOB (M/C) | Tick to D          | Display                |                          | VWOB Penalty   |               | Section D<br>Title : [Payme<br>Utility<br>Permit | nt On Behalf  |               |
| abels                                                                 |                    |                        |                          |                |               |                                                  |               |               |
| Label                                                                 |                    |                        |                          |                | New L         | abel                                             |               |               |
| Tax                                                                   |                    | GST                    |                          |                |               |                                                  |               |               |
| Tax Invoice By Su                                                     | b Contractor       | Tax Invoice By Su      | b Contractor             |                |               |                                                  |               | 5             |
| Tax Invoice By                                                        | Subsidiary         | Tax Invoice By         |                          |                |               |                                                  |               |               |
| ooter<br>O None ()                                                    | Format A           | Format B               |                          |                |               |                                                  | 6             |               |
|                                                                       | Column 1           |                        |                          | Column 2       |               | Column 3                                         |               | Column 4      |
| Label                                                                 | No                 | ew Label               | Label                    | New Label      | Label         | New Label                                        | Label         | New Label     |
|                                                                       |                    |                        |                          |                |               |                                                  |               |               |
| Bank                                                                  | Bank               |                        | Cheque No.               | Cheque No.     | Cheque Date   | Cheque Date                                      | Cheque Amount | Cheque Amount |

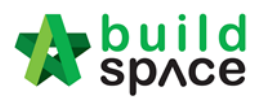

3. First Section is the "Claim Certificate Print Format" there are 2 option "Standard" & "Format A" & if want to include tax tick "Display Tax Column" if not untick

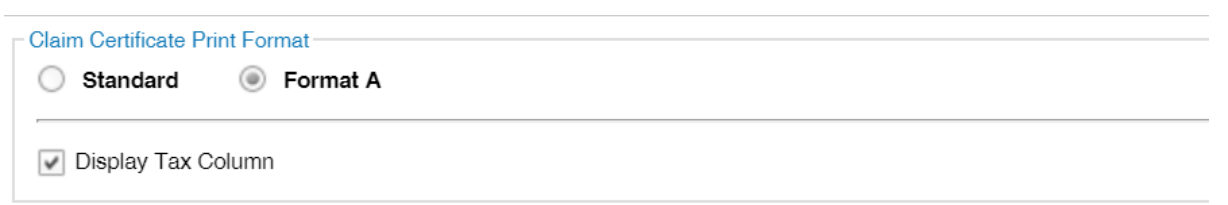

## Sample print out

"Standard" format with "Display Tax Column"

| GAMUDA LAND SDN     | BHD                                      |                      |                 |        | Certificate   | Of Payment |
|---------------------|------------------------------------------|----------------------|-----------------|--------|---------------|------------|
| Contractor Name:    | Contractor Name: Buildspace Contractor 1 |                      | Project Code:   |        | B/BLD/C035/19 |            |
| Address:            | asdqwe                                   | LAN                  | lo:             | 1      |               |            |
| Tel:                | 123123                                   | Fax:                 |                 |        |               |            |
| Date:               | 19/07/2019                               | Рау                  | ment Due Date:  | 15/07/ | /2019         |            |
| Person In Charge:   | Buildspace Contractor 1                  | Clair                | m No:           | 1      |               |            |
| Sub Contract Works: |                                          | Com                  | pletion %:      | 4.31%  | 5             |            |
| Prepared By:        | Kamal                                    | Accr                 | n Previous:     | 0.00   |               |            |
|                     |                                          | Lab                  | + Mat:          |        |               |            |
| Remark:             |                                          |                      |                 |        |               |            |
| Project Title:      | Testing on Claim Cert with               | material on-site and | d miscellaneous | ;      |               |            |
|                     | Contract Sum                             | 9                    | 6 Work D        | one    | GST 0.00%     | Amount     |
| A Bill Total        | 11,596,758.24                            |                      | 499,89          | 8.00   |               |            |
| Variation Order     | 0.00                                     |                      | (               | 0.00   | T             |            |
| Material On Site    |                                          |                      |                 | 0.00   | Tax Column    |            |
| Total Work Done     | 11,596,758.24                            | 4.31%                | 499,89          | 8.00   |               |            |
| Retention Sum       |                                          |                      | [49,989         | .80]   |               |            |
| Release Retention   | l.                                       |                      | (0.00%)         | 0.00   |               | 0.00       |
| Total Amount        |                                          |                      | 449,90          | 8.20   | 0.00          |            |
| Previous Certified  |                                          |                      | [0              | 0.00]  |               |            |
| Amount Certified    |                                          |                      | 449,90          | 8.20   | 0.00          | 449,908.20 |

# "Format A" with "Display Tax Column"

| GAMUDA LAND SDN      | BHD                                                           |                |                  | Certificat       | e Of Payment |  |  |  |
|----------------------|---------------------------------------------------------------|----------------|------------------|------------------|--------------|--|--|--|
| Project Description: | Testing on Claim Cert with material on-site and miscellaneous |                |                  |                  |              |  |  |  |
|                      |                                                               |                | LA No:           | 1                |              |  |  |  |
| Sub Contract Works:  |                                                               |                | Certificate Date | : 15/07/2019     |              |  |  |  |
| Contractor:          | Buildspace Contractor 1                                       |                | Period Ending:   | 15/07/2019       |              |  |  |  |
| Invoice Date:        |                                                               |                | Payment Due [    | Date: 15/07/2019 |              |  |  |  |
| Invoice No:          |                                                               |                | Claim No:        | 1                |              |  |  |  |
| Bill Total:          | 11,596,758.24                                                 |                |                  |                  |              |  |  |  |
| Total VO Amount:     | 0.00                                                          |                |                  |                  |              |  |  |  |
| Contract Sum:        | 11,596,758.24                                                 |                | Completion %:    | 4.31%            |              |  |  |  |
| Remark:              |                                                               |                |                  |                  |              |  |  |  |
| Prepared By:         | Kamal                                                         |                |                  |                  |              |  |  |  |
|                      | ACCM Total                                                    | Previous Claim | This Claim       | GST 0.00%        | Amount       |  |  |  |
|                      | 400,000,00                                                    |                | 100,000,00       | 0.0070           | Amount       |  |  |  |
| A Bill Total         | 499,898.00                                                    | 0.00           | 499,898.00       |                  |              |  |  |  |
| Variation Order      | 0.00                                                          | 0.00           | 0.00             | Tax              |              |  |  |  |
| Total Work Done      | 499 898 00                                                    | 0.00           | 499 898 00       | Column           |              |  |  |  |
| Detertion Com        | 433,030.00                                                    | 0.00           | 433,030.00       | column           |              |  |  |  |
| Retention Sum        | [49,989.80]                                                   | [0.00]         | [49,989.80]      |                  |              |  |  |  |
| Release Retention    | 0.00                                                          | 0.00           | (0.00%) 0.00     |                  |              |  |  |  |
| Total Retention      | [49,989.80]                                                   | [0.00]         | [49,989.80]      | L                |              |  |  |  |
| Amount Certified     | 449,908.20                                                    | 0.00           | 449,908.20       | 0.00             | 449,908.20   |  |  |  |

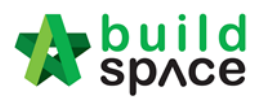

4. Second Section "Claim Certificate Title" just click and key in any new title for the claim certificate then it will appear at the top right corner when print out

| Claim Certificate Title            |  |
|------------------------------------|--|
| Can Key In Claim Certificate Title |  |

#### Sample print out

| Contractor Name:    | Buildspace Contractor 1 | Project Code:     | GL1SB/BLD/ | C035/19 |
|---------------------|-------------------------|-------------------|------------|---------|
| Address:            | asdqwe                  | LA No:            | 1          |         |
| Tel:                | 123123                  | Fax:              |            |         |
| Date:               | 19/07/2019              | Payment Due Date: | 15/07/2019 |         |
| Person In Charge:   | Buildspace Contractor 1 | Claim No:         | 1          |         |
| Sub Contract Works: |                         | Completion %:     | 4.31%      |         |
| Prepared By:        | Kamal                   | Accm Previous:    | 0.00       |         |
|                     |                         | Lab + Mat:        |            |         |
| Remark:             |                         |                   |            |         |
| Project Title:      |                         |                   |            |         |

5. Third Section "Claim Certificate Label Section" to change the labels just click and key in your new label

| Claim Certificate Section Labels |               |               |              |
|----------------------------------|---------------|---------------|--------------|
| Section A : 1                    | Section B : 2 | Section C : 3 | Section D: 4 |

#### Sample print out

| GAMUDA LAND SDN     | BHD                          |                        |               | Testing Title C   | laim Certificate |
|---------------------|------------------------------|------------------------|---------------|-------------------|------------------|
| Contractor Name:    | Buildspace Contractor 1      | Projec                 | t Code:       | GL1SB/BLD/C035/19 |                  |
| Address:            | asdqwe                       | LA No                  | :             | 1                 |                  |
| Tel:                | 123123                       | Fax:                   |               |                   |                  |
| Date:               | 19/07/2019                   | Payme                  | ent Due Date: | 15/07/2019        |                  |
| Person In Charge:   | Buildspace Contractor 1      | Claim                  | No:           | 1                 |                  |
| Sub Contract Works: |                              | Comp                   | letion %:     | 4.31%             |                  |
| Prepared By:        | Kamal                        | Accm                   | Previous:     | 0.00              |                  |
|                     |                              | Lab +                  | Mat:          |                   |                  |
| Remark:             |                              |                        |               |                   |                  |
| Project Title:      | Testing on Claim Cert with r | material on-site and r | miscellaneous |                   |                  |
|                     | Contract Sum                 | %                      | Work Do       | ne GST 0.00%      | Amount           |
| 1 Bill Total        | 11,596,758.24                |                        | 499,898       | .00               |                  |
| Variation Order     | 0.00                         |                        | 0             | .00               |                  |
| Material On Site    |                              |                        | 0             | .00               |                  |
| Fotal Work Done     | 11,596,758.24                | 4.31%                  | 499,898       | .00               |                  |
| Retention Sum       |                              |                        | [49,989.      | 80]               |                  |
| Release Retention   |                              |                        | (0.00%) 0     | .00               | 0.00             |
| Fotal Amount        |                              | -                      | 449,908       | .20 0.00          |                  |
| Previous Certified  |                              |                        | [0.           | 00]               |                  |
| Amount Certified    |                              | -                      | 449,908       | .20 0.00          | 449,908.20       |
| 2 MISC              | ACCM Total                   | Previous Claim         | This Cla      | iim               |                  |
| WOB ( M/C )         | 0.00                         | 0.00                   | 0             | .00               | 0.00             |
|                     |                              | Sub Total              | 0             | .00 0.00          | 0.00             |
|                     | Tax Invo                     | ice By Sub Contractor  | 449,908       | 20 0.00           | 449,908.20       |
| 3 Others            |                              |                        |               |                   |                  |
| Building Works      | 100,000.00                   | 0.00                   | 100,000       | .00               | 0.00             |

ildspace.my Page | 17

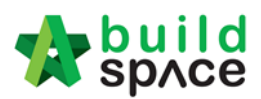

6. Fourth Section "Other Claims" this section will display items from project breakdown "MISCELLANEOUS", "BACKCHARGE" & "POB/PURHCASE ON BEHALF". Tick on the followings to be display when print out cert and for the "Title" just click and replace with a new title. As for debit and credit note you can display just the amount by ticking "Debit & Credit Note" or to view in details tick "With Breakdown".

| Section B                                                              | Section C                                                            | Section D                                       |
|------------------------------------------------------------------------|----------------------------------------------------------------------|-------------------------------------------------|
| Title : MISC                                                           | Title : Others                                                       | Title : Payment On Behalf                       |
| Advance Payment     Deposit     Material On Site     KSK     WOB (M/C) | Debit and Credit Note     With Breakdown     POB     WOB     Penalty | <ul> <li>✔ Utility</li> <li>✔ Permit</li> </ul> |

#### Sample Print Out "Debit & Credit Note"

| GAMUDA LAND SDN      | I BHD                     |                   |                 |       |            | 1234567890   |
|----------------------|---------------------------|-------------------|-----------------|-------|------------|--------------|
| Project Description: | Testing on Claim Cert new | format            |                 |       |            |              |
|                      |                           |                   | LA No:          |       | 1          |              |
| Sub Contract Works   | :                         |                   | Certificate Dat | e:    | 15/07/2019 |              |
| Contractor:          | Buildspace Contractor 1   |                   | Period Ending   | :     | 15/07/2019 |              |
| Invoice Date:        |                           |                   | Payment Due     | Date: | 15/07/2019 |              |
| Invoice No:          |                           |                   | Claim No:       |       | 9          |              |
| Bill Total:          | 11,596,758.24             |                   |                 |       |            |              |
| Total VO Amount:     | 2,000,000.00              |                   |                 |       |            |              |
| Contract Sum:        | 13,596,758.24             |                   | Completion %    | :     | 61.72%     |              |
| Remark:              |                           |                   |                 |       |            |              |
| Prepared By:         | Kamal                     |                   |                 |       |            |              |
|                      | ACCM Total                | Previous Claim    | This Claim      | GST   | 0.00%      | Amount       |
| A Bill Total         | 7,642,283.37              | 7,582,270.86      | 60,012.51       |       |            |              |
| Variation Order      | 750,000.00                | 750,000.00        | 0.00            |       |            |              |
| Total Work Done      | 8,392,283.37              | 8,332,270.86      | 60,012.51       |       |            |              |
| Retention Sum        | [679,837.91]              | [629,837.91]      | [50,000.00]     |       |            |              |
| Release Retentio     | n 0.00                    | 0.00              | (0.00%) 0.00    |       |            |              |
| Total Retention      | [679,837.91]              | [629,837.91]      | [50,000.00]     |       |            |              |
| Amount Certified     | d 7,712,445.46            | 7,702,432.95      | 10,012.50       |       | 0.00       | 10,012.50    |
| C Others             |                           |                   |                 |       |            |              |
| Credit/Debit Note    | 1,100,000.00              | 100,000.00        | 1,000,000.00    |       |            | 0.00         |
|                      | GAM                       | IUDA LAND SDN BHD | 1,000,000.00    |       | 0.00       | 1,000,000.00 |

## Sample Print Out "Debit & Credit Note" & "With Breakdown"

| GAMUDA LAND SDN      | BHD              |                 |                |                   |                | 1234567890   |
|----------------------|------------------|-----------------|----------------|-------------------|----------------|--------------|
| Project Description: | Testing on Clair | m Cert new form | at             |                   |                |              |
|                      |                  |                 |                | LA No:            | 1              |              |
| Sub Contract Works:  |                  |                 |                | Certificate Date: | 15/07/2019     |              |
| Contractor:          | Buildspace Con   | tractor 1       |                | Period Ending:    | 15/07/2019     |              |
| Invoice Date:        |                  |                 |                | Payment Due Da    | te: 15/07/2019 |              |
| Invoice No:          |                  |                 |                | Claim No:         | 9              |              |
| Bill Total:          | 11,596,758.24    |                 |                |                   |                |              |
| Total VO Amount:     | 2,000,000.00     |                 |                |                   |                |              |
| Contract Sum:        | 13,596,758.24    |                 |                | Completion %:     | 61.72%         |              |
| Remark:              |                  |                 |                |                   |                |              |
| Prepared By:         | Kamal            |                 |                |                   |                |              |
|                      |                  | ACCM Total      | Previous Claim | This Claim        | GST 0.00%      | Amount       |
| A Bill Total         |                  | 7,642,283.37    | 7,582,270.86   | 60,012.51         |                |              |
| Variation Order      |                  | 750,000.00      | 750,000.00     | 0.00              |                |              |
| Total Work Done      |                  | 8,392,283.37    | 8,332,270.86   | 60,012.51         |                |              |
| Retention Sum        |                  | [679,837.91]    | [629,837.91]   | [50,000.00]       |                |              |
| Release Retention    | 1                | 0.00            | 0.00           | (0.00%) 0.00      |                |              |
| Total Retention      |                  | [679,837.91]    | [629,837.91]   | [50,000.00]       |                |              |
| Amount Certified     | I                | 7,712,445.46    | 7,702,432.95   | 10,012.50         | 0.00           | 10,012.50    |
| C Others             |                  |                 |                |                   |                |              |
| Building Works       |                  | 200,000.00      | 100,000.00     | 100,000.00        |                | 0.00         |
| Infrastructure       |                  | 200,000.00      | 0.00           | 200,000.00        |                | 0.00         |
| Gamuda Trading       | Sdn Bhd          | 300,000.00      | 0.00           | 300,000.00        |                | 0.00         |
| CLQ Trading Sdn      | Bhd              | 400,000.00      | 0.00           | 400,000.00        |                | 0.00         |
|                      |                  | GAM             |                | 1 000 000 00      | 0.00           | 1 000 000 00 |

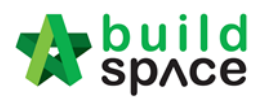

# 7. Fifth Section is "Labels" this is to rename the following items

| Labels                        |                               |           |
|-------------------------------|-------------------------------|-----------|
| Label                         |                               | New Label |
| Тах                           | SST                           |           |
| Tax Invoice By Sub Contractor | Tax Invoice By Sub Contractor |           |
| Tax Invoice By Subsidiary     | Tax Invoice By Subsidary      |           |

#### Sample Print Out

|                        | AC                | CCM Total    | Previous Claim      | This Claim   | SST 0.00% | Amount       |
|------------------------|-------------------|--------------|---------------------|--------------|-----------|--------------|
| A Bill Total           | 7,6               | 42,283.37    | 7,582,270.86        | 60,012.51    |           |              |
| Variation Order        | 7                 | 50,000.00    | 750,000.00          | 0.00         |           | 1            |
| Total Work Done        | 8,3               | 92,283.37    | 8,332,270.86        | 60,012.51    |           |              |
| Retention Sum          | [67               | 9,837.91]    | [629,837.91]        | [50,000.00]  |           |              |
| Release Retention      |                   | 0.00         | 0.00                | (0.00%) 0.00 |           |              |
| <b>Total Retention</b> | [67               | 9,837.91]    | [629,837.91]        | [50,000.00]  |           |              |
| Amount Certified       | 7,7               | 12,445.46    | 7,702,432.95        | 10,012.50    | 0.00      | 10,012.50    |
| B MISC                 |                   |              |                     |              |           |              |
| Advance Payment        |                   | 0.00         | [0.00]              | 0.00         |           | 0.00         |
| Deposit                |                   | 0.00         | [0.00]              |              |           | 0.00         |
| Material On Site       |                   | 0.00         | [0.00]              | 0.00         |           | 0.00         |
| KSK                    |                   | 0.00         | 0.00                | 0.00         |           | 0.00         |
| WOB (M/C)              |                   | 0.00         | 0.00                | 0.00         |           | 0.00         |
|                        |                   |              | Sub Total           | 0.00         | 0.00      | 0.00         |
|                        |                   | Tax Invoic   | e By Sub Contractor | 10,012.50    | 0.00      | 10,012.50    |
| C Others               |                   |              |                     |              |           |              |
| Building Works         | 2                 | 00,000.00    | 100,000.00          | 100,000.00   |           | 0.00         |
| Infrastructure         | 2                 | 00,000.00    | 0.00                | 200,000.00   |           | 0.00         |
| Gamuda Trading Sdn     | Bhd 3             | 00,000.00    | 0.00                | 300,000.00   |           | 0.00         |
| CLQ Trading Sdn Bho    | 4                 | 00,000.00    | 0.00                | 400,000.00   |           | 0.00         |
| POB                    |                   | 0.00         | [0.00]              | 0.00         |           | 0.00         |
| WOB                    |                   | 0.00         | 0.00                | 0.00         |           | 0.00         |
| Penalty                |                   | 0.00         | 0.00                |              |           | 0.00         |
|                        | Tax Invoice By Su | bsidary GAMU | DA LAND SDN BHD     | 1,000,000.00 | 0.00      | 1,000,000.00 |

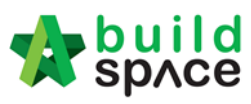

- 8. The Six Section is for the footer there are 3 different option as the followings
  - No footer
  - Format A
  - Format B

Sample No Footer

| 0.00<br>Subsidary GAMUD/<br>0.00<br>0.00 | 0.00<br>A LAND SDN BHD<br>0.00<br>[0.00]<br>Sub Total                               | 0.00                                                                                                    | 0.00                                                                                                    | 1,000,000.00<br>0.00<br>0.00<br>0.00                                                                                                    |
|------------------------------------------|-------------------------------------------------------------------------------------|----------------------------------------------------------------------------------------------------|----------------------------------------------------------------------------------------------------|----------------------------------------------------------------------------------------------------|
| 0.00<br>Subsidary GAMUD/<br>0.00<br>0.00 | 0.00<br>A LAND SDN BHD<br>0.00<br>[0.00]                                            | 1,000,000.00                                                                                                    | 0.00                                                                                                    | 1,000,000.00<br>0.00<br>0.00                                                                                                    |
| 0.00<br>Subsidary GAMUD/<br>0.00         | A LAND SDN BHD                                                                      | 1,000,000.00                                                                                                    | 0.00                                                                                                    | 1,000,000.00                                                                                                    |
| 0.00<br>Subsidary GAMUD/                 | A LAND SDN BHD                                                                      | 1,000,000.00                                                                                                    | 0.00                                                                                                    | 1,000,000.00                                                                                                    |
| 0.00                                     |                                                                                     | 1 000 000 00                                                                                                    | 0.00                                                                                                    | 1 000 000 00                                                                                                    |
| 0.00                                     |                                                                                     |                                                                                                    |                                                                                                    |                                                                                                    |
| 0.00                                     | 0.00                                                                                | 0.00                                                                                                    |                                                                                                    | 0.0                                                                                                    |
| 0.00                                     | [0.00]                                                                              | 0.00                                                                                                    |                                                                                                    | 0.0                                                                                                    |
| 400,000.00                               | 0.00                                                                                | 400,000.00                                                                                                    |                                                                                                    | 0.0                                                                                                    |
| 300,000.00                               | 0.00                                                                                | 300,000.00                                                                                                    |                                                                                                    | 0.0                                                                                                    |
| 200,000.00                               | 0.00                                                                                | 200,000.00                                                                                                    |                                                                                                    | 0.0                                                                                                    |
| 200,000.00                               | 100,000.00                                                                          | 100,000.00                                                                                                    |                                                                                                    | 0.00                                                                                                    |
| Tax Invoice                              | By Sub Contractor                                                                   | 10,012.50                                                                                                    | 0.00                                                                                                    | 10,012.50                                                                                                    |
|                                          | Tax Invoice<br>200,000.00<br>200,000.00<br>300,000.00<br>400,000.00<br>0.00<br>0.00 | Tax Invoice By Sub Contractor           200,000.00         100,000.00           200,000.00         0.00           300,000.00         0.00           400,000.00         0.00           0.00         [0.00]           0.00         0.00 | Tax Invoice By Sub Contractor         10,012.50           200,000.00         100,000.00         100,000.00           200,000.00         0.00         200,000.00           300,000.00         0.00         300,000.00           400,000.00         0.00         400,000.00           0.00         [0.00]         0.00           0.00         0.00         0.00 | Tax Invoice By Sub Contractor         10,012.50         0.00           200,000.00         100,000.00         100,000.00           200,000.00         0.00         200,000.00           300,000.00         0.00         300,000.00           400,000.00         0.00         400,000.00           0.00         [0.00]         0.00           0.00         0.00         0.00 |

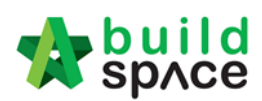

# Sample Format A to edit the labels just click and key in the new label/description

| Footer      |                     |            |                    |             |                        |               |                      |
|-------------|---------------------|------------|--------------------|-------------|------------------------|---------------|----------------------|
| O None 💿    | Format A 🛛 Format B |            |                    |             |                        |               |                      |
|             | Column 1            | Column 2   |                    | Column 3    |                        | Column 4      |                      |
| Label       | New Label           | Label      | New Label          | Label       | New Label              | Label         | New Label            |
| Bank        | Bank: Maybank       | Cheque No. | Cheque No.: 312998 | Cheque Date | Cheque Date: 12/1/2019 | Cheque Amount | Amount: RM 10,000.00 |
| Prepared By | Abu                 | Checked By | Ali                | Approved By | Muthu                  | Received By   | Ah Meng              |

## Sample Format A Print Preview

| 200,000.00<br>200,000.00      | 100,000.00                                                                                            |                                                                                                    |                                                                                                    |                                                                                                    |
|-------------------------------|----------------------------------------------------------------------------------------------------|----------------------------------------------------------------------------------------------------|----------------------------------------------------------------------------------------------------|----------------------------------------------------------------------------------------------------|
| 200,000.00<br>200,000.00      | 100,000.00                                                                                            |                                                                                                    |                                                                                                    |                                                                                                    |
| 200,000.00                    |                                                                                                    | 100,000.00                                                                                                    |                                                                                                    | 0.00                                                                                                    |
|                               | 0.00                                                                                                  | 200,000.00                                                                                                    |                                                                                                    | 0.00                                                                                                    |
| 300,000.00                    | 0.00                                                                                                  | 300,000.00                                                                                                    |                                                                                                    | 0.00                                                                                                    |
| 400,000.00                    | 0.00                                                                                                  | 400,000.00                                                                                                    |                                                                                                    | 0.00                                                                                                    |
| 0.00                          | [0.00]                                                                                                | 0.00                                                                                                    |                                                                                                    | 0.00                                                                                                    |
| 0.00                          | 0.00                                                                                                  | 0.00                                                                                                    |                                                                                                    | 0.00                                                                                                    |
| 0.00                          | 0.00                                                                                                  |                                                                                                    |                                                                                                    | 0.00                                                                                                    |
| Invoice By Subsidary GAMUD    | A LAND SDN BHD                                                                                        | 1,000,000.00                                                                                                    | 0.00                                                                                                    | 1,000,000.00                                                                                                    |
|                               |                                                                                                    |                                                                                                    |                                                                                                    |                                                                                                    |
| 0.00                          | 0.00                                                                                                  |                                                                                                    |                                                                                                    | 0.00                                                                                                    |
| 0.00                          | [0.00]                                                                                                |                                                                                                    |                                                                                                    | 0.00                                                                                                    |
|                               | Sub Total                                                                                             | 0.00                                                                                                    | 0.00                                                                                                    | 0.00                                                                                                    |
| Net Payable                   | e Amount (MYR)                                                                                        | -989,987.50                                                                                                    | 0.00                                                                                                    | -989,987.50                                                                                                    |
| Cheque No.: 312998 Cheque Dat |                                                                                                    | e: 12/1/2019                                                                                                    | Amount: RM 1                                                                                                    | .0,000.00                                                                                                    |
| Ali                           | Muthu                                                                                                 |                                                                                                    | Ah Meng                                                                                                    |                                                                                                    |
|                               | 0.00<br>0.00<br>Invoice By Subsidary GAMUE<br>0.00<br>0.00<br>Net Payabl<br>Cheque No.: 312998<br>Ali | 0.00         [0.00]           0.00         0.00           0.00         0.00           Invoice By Subsidiary GAMUDA LAND SDN BHD         0.00           0.00         [0.00]           0.00         [0.00]           0.00         [0.00]           Sub Total         Net Payable Amount (MYR)           Cheque No.: 312998         Cheque Data | 0.00         [0.00]         0.00           0.00         0.00         0.00           0.00         0.00         0.00           Invoice By Subsidiary GAMUDA LAND SDN BHD         1,000,000.00           0.00         0.00         [0.00]           0.00         0.00         [0.00]           0.00         [0.00]         0.00           0.00         [0.00]         0.00           Sub Total         0.00           Cheque No.: 312998         Cheque Date: 12/1/2019           Ali         Muthu | 0.00         [0.00]         0.00           0.00         0.00         0.00           0.00         0.00         0.00           Invoice By Subsidary GAMUDA LAND SDN BHD         1,000,000.00         0.00           0.00         0.00         0.00           0.00         0.00         0.00           0.00         0.00         0.00           0.00         [0.00]         0.00           Sub Total         0.00         0.00           Cheque No.: 312998         Cheque Date: 12/1/2019         Amount: RM 1           Ali         Muthu         Ah Meng |

#### Sample Format B Print Preview

|                        | Tax Invoice By Sub Contractor |                | 10,012.50    | 0.00 | 10,012.50    |
|------------------------|-------------------------------|----------------|--------------|------|--------------|
| C Others               |                               |                |              |      |              |
| Building Works         | 200,000.00                    | 100,000.00     | 100,000.00   |      | 0.00         |
| Infrastructure         | 200,000.00                    | 0.00           | 200,000.00   |      | 0.00         |
| Gamuda Trading Sdn Bhd | 300,000.00                    | 0.00           | 300,000.00   |      | 0.00         |
| CLQ Trading Sdn Bhd    | 400,000.00                    | 0.00           | 400,000.00   |      | 0.00         |
| POB                    | 0.00                          | [0.00]         | 0.00         |      | 0.00         |
| WOB                    | 0.00                          | 0.00           | 0.00         |      | 0.00         |
| Penalty                | 0.00                          | 0.00           |              |      | 0.00         |
| Tax Invo               | ce By Subsidary GAMUD         | A LAND SDN BHD | 1,000,000.00 | 0.00 | 1,000,000.00 |
| D Payment On Behalf    |                               |                |              |      |              |
| Utility                | 0.00                          | 0.00           |              |      | 0.00         |
| Permit                 | 0.00                          | [0.00]         |              |      | 0.00         |
|                        |                               | Sub Total      | 0.00         | 0.00 | 0.00         |
|                        | Net Payable                   | e Amount (MYR) | -989,987.50  | 0.00 | -989,987.50  |

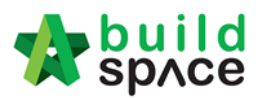

# How to export excel file for finance system

1. For approved claim certificate you can export excel file to finance system, go to claim certificate, at "Claim Certificate Information" click "Export to Accounting" then it will download in excel format. This excel file can be integrated with accounting software.

| space                               |                                     |                                 |                               | *                    |
|-------------------------------------|-------------------------------------|---------------------------------|-------------------------------|----------------------|
| Post Contract > Testing on Claim C  | ertificate 101 (Status::POST CONTRA | ហ                               |                               |                      |
| Project Breakdown Project Propert   | ties Claim Certificates Account Co  | le Settings                     |                               |                      |
| 🕞 Activate Claim Certificate 🛛 🛄    | Claim Certificate Layout Settings   | Reload                          |                               |                      |
| Claim Certificate List > Claim Cert | tificate :: 15 ( APPROVED ) >       |                                 |                               |                      |
| Claim Certificate Information Cla   | sim Certificate Print Info          |                                 |                               |                      |
| Invoice Information                 | t To Excel                          |                                 |                               |                      |
| Initial Information                 |                                     |                                 |                               |                      |
| Contractor Submitted Date :         | 02/08/2019                          | Site Verified Date : 02/08/2019 | Certificate/QS Receiv         | ed Date : 02/08/2019 |
| Claim Certificate Information       |                                     |                                 |                               |                      |
| Company :                           | GAMUDA LAND SDN BHD                 | Contracto                       | r : Buildspace Contractor 1   |                      |
| Letter of Award No. :               | 1                                   | Claim N                         | o.: 15                        |                      |
| Works :                             |                                     | Works                           | 2:                            |                      |
| Contract Sum :                      | MYR 4,660,000.00                    | Retention Su                    | m: MYR 56,875.00 (GST: 0.00)% |                      |
| Work Done Amount :                  | MYR 2,310,000.00                    | % Completion                    | n: 49.57%                     |                      |
| Release Retention :                 | 20.00 %                             | Release Retention Amount        | nt : MYR 11,375.00            |                      |
| Prepared By :                       | Kamal                               | Amount Certifie                 | d : MYR 11,375.00             |                      |
| Payment Due Date :                  | 07/08/2019                          | Period Endin                    | 9: 02/08/2019                 |                      |
| Budget Amount :                     | 0.00                                | Ta                              | <b>XX: 0.00</b> %             |                      |
| Acc Remarks :                       |                                     | QS Remark                       | 16 :                          |                      |

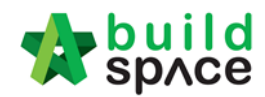

# Set Account Group Listing

1. Login eProject system and go to BuildSpace Pro.

| Stolec     | build<br>space |                 |              |      | L Heng Chin Guar Search Project | Q 90 |
|------------|----------------|-----------------|--------------|------|---------------------------------|------|
| E<br>Proje | tts System M   | Maintena        |              |      |                                 |      |
| ≔          | To-Do List 20  |                 |              |      |                                 | -    |
| 6          | Tendering 5    | Post Contract 🕕 | 3            |      |                                 |      |
|            | Reviews: 5     |                 |              |      |                                 |      |
|            | No.            | Module          | Days Pending | View | Project                         |      |
|            | 1              | Open Tender     | 299          | View | Project ABC                     |      |

2. In BuildSpace Pro system, click at BuildSpace logo.

| $\  \   \leftarrow \  \   \rightarrow \  \   G$ | https://pro.buildspace.my |
|-------------------------------------------------|---------------------------|
| space                                           |                           |
|                                                 |                           |
|                                                 |                           |
|                                                 |                           |

3. Go to Administration module.

| Library Manager | Project Builder | Tendering | Post Contract | Project Management | Finance | Reports | Administration |  |
|-----------------|-----------------|-----------|---------------|--------------------|---------|---------|----------------|--|
|                 |                 |           |               |                    |         |         |                |  |

4. Click System Maintenance, then double click to select Account Group.

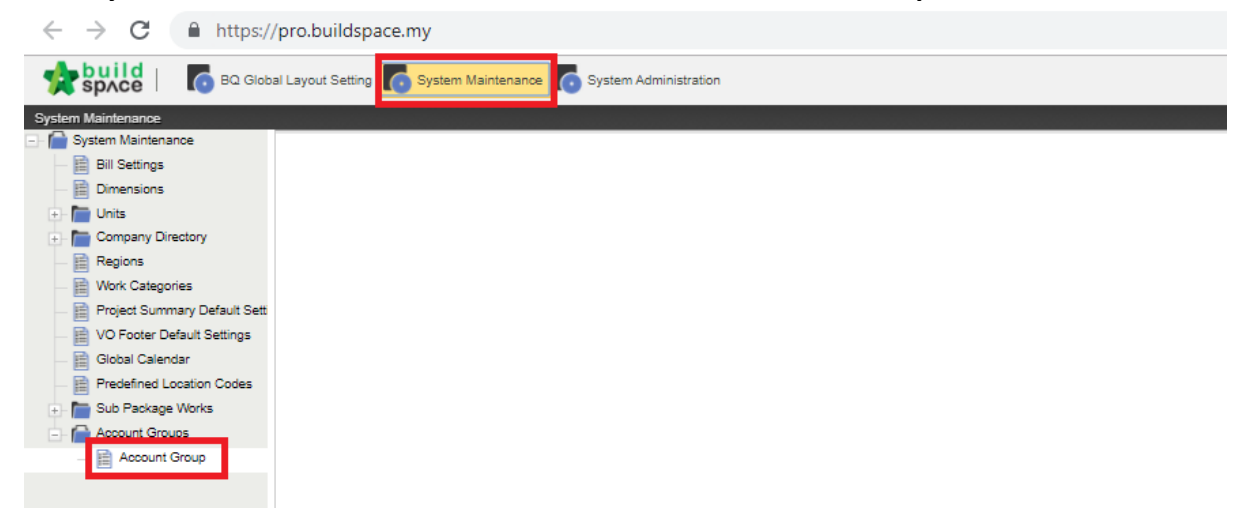

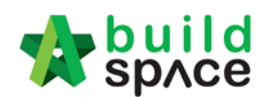

5. Single click at the empty row, press **Enter** and type the name of Accounting System. After creating the name of account system, double click to open it.

| System Maintenance               |                          |                                         |
|----------------------------------|--------------------------|-----------------------------------------|
| System Maintenance               | Account Group 🛞          |                                         |
| - 📄 Bill Settings                |                          |                                         |
| - 📄 Dimensions                   | neodin Croup /           |                                         |
| +- 🛅 Units                       | No filter applied        | Find by: Name                           |
| + 🛅 Company Directory            | 🕀 Add Row 🛛 😑 Delete Row |                                         |
| - 📄 Regions                      | No Name                  |                                         |
| Work Categories                  | 1 MHW                    | Press "Enter" to type Accounting System |
| — 📄 Project Summary Default Sett | 2                        |                                         |
| VO Footer Default Settings       | 3                        |                                         |
| - 📄 Global Calendar              | 4                        |                                         |
| — Predefined Location Codes      |                          |                                         |
| + 🔚 Sub Package Works            |                          |                                         |
|                                  |                          |                                         |

## 6. Press Enter to type in particulars.

| No filter applied  | Find by: Name       | *        | $\odot$ |
|--------------------|---------------------|----------|---------|
| Add Row Oelete Rov | Description         | Tax Code | Type    |
| 4                  |                     |          | PIV     |
| 1                  |                     |          |         |
|                    | Press Enter to type |          |         |
|                    | Press Enter to type |          |         |

- a) PIV: Project Invoice
- b) PDN: Project Debit Note
- c) PCN: Project Credit Note
- 7. Following is the sample Account Code listing.

| Acco<br>No 1 | unt Group > Account C | ode >                  | •        | $\otimes \otimes$ | Search 🕜 Refres  |
|--------------|-----------------------|------------------------|----------|-------------------|------------------|
| € €          | dd Row 🛛 🖯 Delete Ro  | W                      |          |                   |                  |
| No.          | Account Code          | Description            | Tax Code | Type              | Updated At       |
| 1            | BLDG                  | Building Works         |          | PIV               | 19/06/2019 10:57 |
| 2            | INFRA                 | Infrastructure         |          | PIV               | 19/06/2019 10:57 |
| 3            | LDNSCP                | Landscaping            |          | PIV               | 19/06/2019 10:57 |
| 4            | GTSB                  | Gamuda Trading Sdn Bhd |          | PDN               | 19/06/2019 10:58 |
| 5            | MPSB                  | Master Pave Sdn Bhd    |          | PDN               | 19/06/2019 10:58 |
| 6            | CLQ                   | CLQ Trading Sdn Bhd    |          | PDN               | 19/06/2019 10:58 |
| 7            | CREDIT                | Credit Sdn Bhd         |          | PCN               | 19/06/2019 10:59 |
| 0            |                       |                        |          | PIV               |                  |

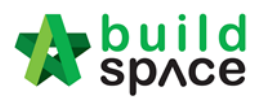

# How to Set Up Debit & Credit Note

1. Login to eTender system, scroll down to projects and select project under "Post Contract" click on "Open Project".

| ser the build space |                   |                                  |             |              | L Zulkamal                   | Search Project | ct Q        | 9 🚥        | •     |
|---------------------|-------------------|----------------------------------|-------------|--------------|------------------------------|----------------|-------------|------------|-------|
| Projects System I   | M Maintena        |                                  |             |              |                              |                |             |            |       |
| E Projects          |                   |                                  |             |              |                              |                | <b>+</b> A4 | dd New Pro | oject |
| Projects            |                   |                                  |             |              |                              |                |             |            |       |
| Projects            | Sub Projects      | Filter by Subsidiary             | None        |              |                              |                |             |            | ~     |
| Q                   |                   |                                  |             |              |                              |                |             | 10         | ٣     |
| No. 🔺               | Contract Number 🔷 | Name                             |             |              |                              | \$             | Statu       | IS         |       |
| 1 0                 | SL1SB/BW/C011/19  | Sample Project for Ac            | ccount Code | Click here 🖚 | Open Project<br>Sub Packages | [0]            | Post Co     | ontract    |       |
|                     |                   | 19-Jun-2019 Malaysia , Putrajaya | Standard    |              |                              |                |             |            |       |

2. Then click on the Buildspace Pro logo (upper right in the system) it will open a new tab to access the Buildspace Pro system.

|          | build<br>sp∧ce                         |                   |           |       |           |           |           |           |                | 👤 Zulkamal           | * | Search Project   | Q | P 💷     | •               |
|----------|----------------------------------------|-------------------|-----------|-------|-----------|-----------|-----------|-----------|----------------|----------------------|---|------------------|---|---------|-----------------|
| Projects | System M.                              | . Maintena        | Project D | Users | Tendering | Post Cont | Documents | Forum     |                |                      |   |                  |   |         |                 |
| Home / S | Home / Sample Project for Account Code |                   |           |       |           |           |           |           |                |                      |   |                  |   |         |                 |
| Projec   | ct Dashl                               | ooard             |           |       |           |           |           |           |                |                      |   |                  |   | Action( | s) <del>-</del> |
| Mes      | sages P                                | oject Information |           |       |           |           |           |           |                |                      |   |                  |   |         |                 |
|          | Compos                                 | e                 | Q Subject |       |           | Q Au      | thor      |           |                | Q Purpose of issue   | C | <b>\</b> Message |   |         |                 |
| Int      | xoo                                    |                   |           |       |           |           |           | Currently | there are no a | available message(s) |   |                  |   |         |                 |
| Se       | nt                                     |                   |           |       |           |           |           |           |                |                      |   |                  |   |         |                 |
| Dra      | aft                                    |                   |           |       |           |           |           |           |                |                      |   |                  |   |         |                 |

3. Then double click "Debit & Credit Note" (under Back charge).

| •   | build                                                                                                    |               | •              |        |
|-----|----------------------------------------------------------------------------------------------------|---------------|----------------|--------|
| Pos | st Contract - Samula Project for Account Pade (Status: POST CONTRACT)                                                                                                    |               | ~              |        |
| Pro | and Community Commission Independent Control Control C |               |                |        |
|     | Balance Devisional T A Location Measurement S Tables Locations S Sub-Beckness S Waterson Bacord III Eleal Account Statement S Baland                                                                                                    |               |                |        |
| LA  |                                                                                                    |               | *6             | Amount |
| No. | 2. Description                                                                                                    | Overali Total | Up To Date Cla | im     |
|     | Sample Project for Account Code                                                                                                    |               |                |        |
|     | Building Works                                                                                                    |               |                |        |
| 1   | Bill No. 1 Building                                                                                                    | 300,000.00    |                |        |
|     | Infrastructure Works                                                                                                    |               |                |        |
| 2   | Bill No. 2 Infrastructure                                                                                                    | 500,000.00    |                |        |
|     | Landscaping Works                                                                                                    |               |                |        |
| 3   | Bill No. 3 Landecape                                                                                                    | 500,000.00    |                |        |
|     |                                                                                                    |               |                |        |
|     | VARIATION ORDER                                                                                                    |               |                |        |
|     | REQUEST FOR VARIATION CLAIMS                                                                                                    |               |                |        |
|     | MISCELLANEOUS                                                                                                    |               |                |        |
|     | ADVANCE PAYMENT                                                                                                    |               |                |        |
|     | MATERIAL ON SITE                                                                                                    |               |                |        |
|     | DEPOSIT                                                                                                    |               |                |        |
|     | KONG SI KONG                                                                                                    |               |                |        |
| _   | WORK ON BEHALF                                                                                                    |               |                |        |
|     | BACKCHARGE                                                                                                    |               |                |        |
|     | Debit AND CHEDIT NOTE CIICK Here                                                                                                    |               |                |        |
|     | PURCHASE ON BEHALF                                                                                                    |               |                |        |
|     | WORK ON BEHALF (BACKGHARGE)                                                                                                    |               |                |        |

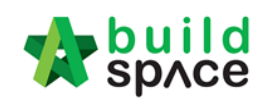

4. Select which "Account Group" to access & double click.

| the space                                                                                                    |                        | 🕺                        |
|----------------------------------------------------------------------------------------------------|------------------------|--------------------------|
| Post Contract > Sample Project for Account Code (Slatus::POST CONTRACT)                                                   |                        |                          |
| Project Breakdown Project Properties Claim Certificates Account Code Settings DEBIT AND CREDIT NOTE (3)                   |                        |                          |
| Account Group >                                                                                                    |                        |                          |
| No fitter applied                                                                                                    | Find by: Account Group | 🔿 😔 🔍 Search 🛛 🞯 Refresh |
| No.     Account Group       1     MHW       2     MHW 1       3     MHW 3 (Festing)   Select account group & double click |                        | Amount                   |

5. Here you can edit description/title for debit & credit note, if you have any files as an attachment click upload to upload files.

| the space                                                                                             |             |                |                | •      |                             |
|----------------------------------------------------------------------------------------------------|-------------|----------------|----------------|--------|-----------------------------|
| Post Contract > Sample Project for Account Code (Status::POST CONTRACT)                               |             |                |                |        |                             |
| Project Breakdown Project Properties Claim Certificates Account Code Settings DEBIT AND CREDIT NOTE 🛞 |             |                |                |        |                             |
| Account Group 👌 Debit and Credit Note Claims 🖒                                                        |             |                |                |        |                             |
| No liter agained Find by: Description                                                                 | *           |                | ⊘ ⊘   Q        | Search | <ul> <li>Refresh</li> </ul> |
| No. Description                                                                                       | Attachment  | Claim Cert No. | Amount         | Up     | lated At                    |
| Ney in Description I tille here and press enter                                                       | Upload      |                |                | 19/06/ | 2019 11:49                  |
| <b>公</b><br>single click, press enter to edit description & press enter again to Save descriptio      | on <b>(</b> | Click t        | o upload files |        |                             |

 To attach files, refer to the following steps below, Step 1 click on "Upload", Step 2 click "Upload" again, Step 3 "select file", Step 4 click "open", Step 5 click "Close" to save. If there are additional attachments repeat from Step 2.

| space                                                                                          |                                            |                                              | À 🙎                                   |
|------------------------------------------------------------------------------------------------|--------------------------------------------|----------------------------------------------|---------------------------------------|
| Post Contract > Sample Project for Account Code (Status::POST CONTRACT)                        |                                            |                                              |                                       |
| Project Breakdown Project Properties Claim Certificates Account Code Settings DEBIT AND CREDIT | NOTE 🛞                                     |                                              |                                       |
| Account Group > Debit and Credit Note Claims >                                                 |                                            |                                              |                                       |
| No filter anolised                                                                             | Fin                                        | d by: Description ·                          | 🔗 🎯 🔍 Search 🚺 🙆 Refresh              |
| No. De ← → ✓ ↑ L ≪ Presentation Files > Sample Drawings > PDF files                            | ✓ U Search PDF files                       | Attachment Claim Cert No.                    | Amount Updated At<br>19/06/2019 11:49 |
| 2 Organize • New folder                                                                        | III - 🗌 👔                                  | Stop 1                                       |                                       |
| Auidk access     Google Drive     Downloads     Backup ebg Files                               | Select a file to preview.                  | ыер т                                        |                                       |
| File name:                                                                                     | All Files   All Files   Step 4 Open Cancel |                                              | Step 5                                |
| No. Name<br>1 Drawing-2.pdl<br>2 All uploaded files will be here                               | Uploaded By<br>Zulkarnal                   | Uploaded At<br>19/06/2019 12:14 pm<br>Upload | Step 2                                |
| O Delete                                                                                       |                                            |                                              |                                       |

Visit our forum & tutorials at <u>http://forum.buildspace.my</u> Page | 26

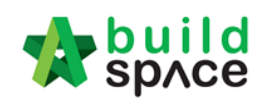

7. Once already key in the description you can double click to move to another "sub level".

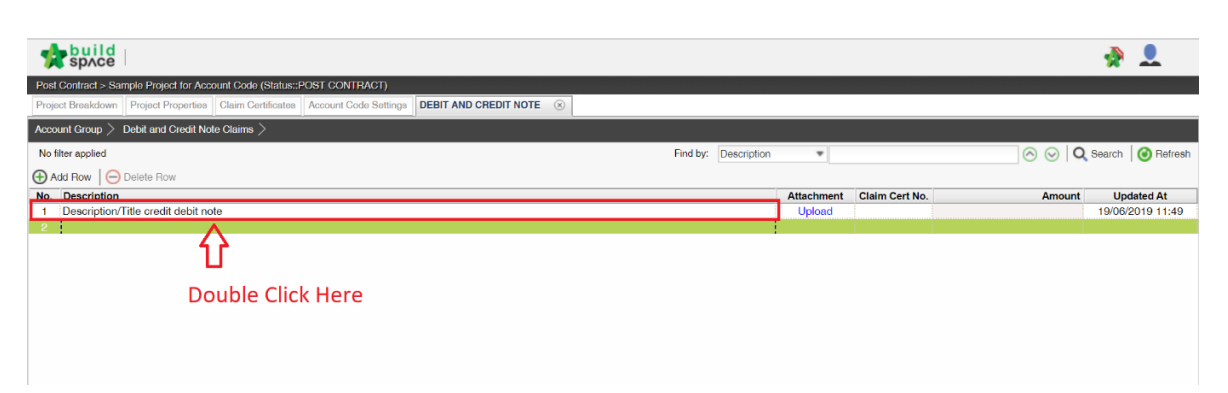

8. Then you need to fill in your debit/credit note information

| space                                           |                             |                    |             |            |          |             |      |         | 4          |                  |
|-------------------------------------------------|-----------------------------|--------------------|-------------|------------|----------|-------------|------|---------|------------|------------------|
| Post Contract > Sample Project for Account Cod  | le (Status::POST CONTRA     | CT)                |             |            |          |             |      |         |            |                  |
| Project Breakdown Project Properties Claim C    | Certificates Account Code   | Settings DEBIT AND | CREDIT NOTE | ×)         |          |             |      |         |            |                  |
| Account Group $> $ Debit and Credit Note Claims | s $>$ Debit and Credit Note | Claim Items >      |             |            |          |             |      |         |            |                  |
| No filter applied                               |                             |                    |             |            | Find by: | Description | Ŧ    | $\odot$ | 😔 🔍 Search | <b>O</b> Refresh |
| Add Row O Doloto Row                            |                             |                    |             |            |          |             |      |         |            |                  |
| No. Description                                 | Invoice Number              | Invoice Date       | Due Date    | Attachment | Unit     | Quantity    | Rate | Amou    | nt Ren     | nark             |
| 1                                               |                             |                    |             |            |          |             |      |         |            |                  |
|                                                 |                             |                    |             |            |          |             |      |         |            |                  |
|                                                 |                             |                    |             |            |          |             |      |         |            |                  |
|                                                 |                             |                    |             |            |          |             |      |         |            |                  |
|                                                 |                             |                    |             |            |          |             |      |         |            |                  |
|                                                 |                             |                    |             |            |          |             |      |         |            |                  |
|                                                 |                             |                    |             |            |          |             |      |         |            |                  |
|                                                 |                             |                    |             |            |          |             |      |         |            |                  |
|                                                 |                             |                    |             |            |          |             |      |         |            |                  |
|                                                 |                             |                    |             |            |          |             |      |         |            |                  |
|                                                 |                             |                    |             |            |          |             |      |         |            |                  |
|                                                 |                             |                    |             |            |          |             |      |         |            |                  |
|                                                 |                             |                    |             |            |          |             |      |         |            |                  |
|                                                 |                             |                    |             |            |          |             |      |         |            |                  |

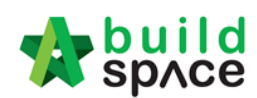

9. First for the "**Description**" single "**Click**", press "**Enter**" then "**Click**" again to select from account code description listing that has been predefined

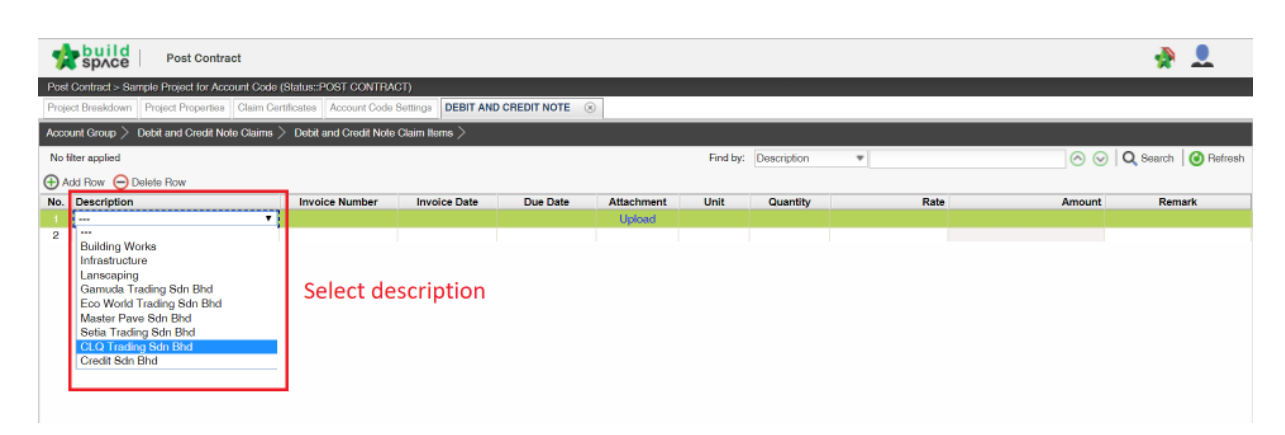

10. As for the "**Invoice Number**", "**Quantity**", "**Rate**" & "**Remarks**" you can key in manually by pressing "**Enter**" to edit & "**Enter**" again to save.

| Post Contract                                   |                            |                  |                 |            |          |             |   |        |           | -            |         |
|-------------------------------------------------|----------------------------|------------------|-----------------|------------|----------|-------------|---|--------|-----------|--------------|---------|
| Post Contract > Sample Project for Account Code | (Status::POST CONTRAC      | FT)              |                 |            |          |             |   |        |           |              |         |
| Project Breakdown Project Properties Claim Ce   | ertificates Account Code 5 | ettings DEBIT AN | D CREDIT NOTE 🛞 |            |          |             |   |        |           |              |         |
| Account Group $>$ Debit and Credit Note Claims  | > Debit and Credit Note    | Claim liems >    |                 |            |          |             |   |        |           |              |         |
| No filter applied                               |                            |                  |                 |            | Find by: | Description |   |        | 00        | Q Search     | Refresh |
| 🕂 Add Row 😑 Delete Row                          |                            |                  |                 |            |          |             | _ |        |           |              |         |
| No. Description                                 | Invoice Number             | Invoice Date     | Due Date        | Attachment | Unit     | Quantity    |   | Rate   | Amount    | Remar        | k       |
| 1 Building Works                                | 102030                     |                  | [               | Upload     |          | 100.00      |   | 100.00 | 10,000.00 | To add remar | ks here |
| 2                                               |                            |                  |                 |            |          |             |   |        |           |              |         |
|                                                 |                            |                  |                 |            |          |             |   |        |           |              |         |
| Press enter to edit/save                        |                            |                  |                 |            |          |             |   |        |           |              |         |

11. For "Invoice Date", "Due Date", & "Unit" to edit single "Click", press "Enter" & single "Click" again and choose from the selection. To upload attachments just click "Upload"

| Post Contract                                                                                   |                                                    |                                                                                                    |                                                                                                    |            |          |                          |                        |        | -        |         |
|-------------------------------------------------------------------------------------------------|----------------------------------------------------|----------------------------------------------------------------------------------------------------|----------------------------------------------------------------------------------------------------|------------|----------|--------------------------|------------------------|--------|----------|---------|
| Post Contract > Sample Project for Account Code<br>Project Breakdown Project Properties Claim C | e (Status::POST CONTRA<br>ertificates Account Code | CT)<br>Settings DEBIT AND (                                                                                                    | CREDIT NOTE 🛞                                                                                                    |            |          |                          |                        |        |          |         |
| Account Group > Debit and Credit Note Claims                                                    | > Debit and Credit Note                            | Claim Items >                                                                                                    |                                                                                                    |            |          |                          |                        |        |          |         |
| No filter applied                                                                               |                                                    |                                                                                                    |                                                                                                    |            | Find by: | Description              | *                      | 00     | Q Search | Refresh |
| No. Description                                                                                 | Invoice Number                                     | Invoice Date                                                                                                    | Due Date                                                                                                    | Attachment | Unit     | Quantity                 | Rate                   | Amount | Rem      | ark     |
|                                                                                                 | 102030                                             |                                                                                                    |                                                                                                    | Upload     |          | 100.00                   |                        |        |          |         |
| 2                                                                                               |                                                    | June         June           S         M         T         W         T           26         27         28         29         30         2         3         4         5         6         9         10         11         12         13         1         12         13         1         23         24         25         26         27         3         4         20         1         2         3         1         2         3         4         2018         2019         20         20         20         20         20         20         20         20         20         20         20         20         20         20         20         20         20         20         20         20         20         20         20         20         20         20         20         20         20         20         20         20         20         20         20         20         20         20         20         20         20         20         20         20         20         20         20         20         20         20         20         20         20         20         20         20         20 <td< td=""><td>0         1           7         8           14         15           15         12           16         29           5         6           5         6           5/20         20</td><td></td><td></td><td>I<br/>Click "U<br/>attachm</td><td>pload" to add<br/>nents</td><td></td><td></td><td></td></td<> | 0         1           7         8           14         15           15         12           16         29           5         6           5         6           5/20         20 |            |          | I<br>Click "U<br>attachm | pload" to add<br>nents |        |          |         |

Visit our forum & tutorials at http://forum.buildspace.my Page | 28

|                                                 |                          |                    |               |            |          |             | 📈 S    | рлсе      |                     |
|-------------------------------------------------|--------------------------|--------------------|---------------|------------|----------|-------------|--------|-----------|---------------------|
| space                                           |                          |                    |               |            |          |             |        |           | 📌 💄                 |
| Post Contract > Sample Project for Account Code | (Status::POST CONTRA     | CT)                |               |            |          |             |        |           |                     |
| Project Breakdown Project Properties Claim Ce   | ertificates Account Code | Settings DEBIT AND | O CREDIT NOTE | 0          |          |             |        |           |                     |
| Account Group $>$ Debit and Credit Note Claims  | > Debit and Credit Note  | Claim litems >     |               |            |          |             |        |           |                     |
| No filter applied                               |                          |                    |               |            | Find by: | Description | Ŧ      | $\odot$   | Q Search 🔞 Refresh  |
| 🕀 Add Row 😑 Delete Row                          |                          |                    |               |            |          |             |        |           |                     |
| No. Description                                 | Invoice Number           | Invoice Date       | Due Date      | Attachment | Unit     | Quantity    | Rate   | Amount    | Remark              |
| 1 Building Works                                | 102030                   | 2019-06-19         | 2019-06-20    | 1          | L.S      | 100.00      | 100.00 | 10,000.00 | To add remarks here |
| 2                                               |                          |                    |               |            |          |             |        |           |                     |
|                                                 |                          |                    |               |            |          |             |        |           |                     |
|                                                 |                          |                    |               |            |          |             |        |           |                     |
|                                                 |                          |                    |               |            |          |             |        |           |                     |
|                                                 |                          |                    |               |            |          |             |        |           |                     |

**h**build

12. Once already finalize with the information, back one level, here you can view summary of Debit/Credit Note listing, attachments, amount, updated date. As for the "claim cert no" to tie to claim certificate just click on the empty box. However, you need to activate your claim certificate to link.

Note: Make sure there is a claim certificate is "In Progress" status before you tie to claim certificate.

| space                                                                                                    |                                                                                                    |                           |                |                                              | 📌 💄                                                                    |
|----------------------------------------------------------------------------------------------------|----------------------------------------------------------------------------------------------------|---------------------------|----------------|----------------------------------------------|------------------------------------------------------------------------|
| Post Contract > Sample Project for Account Code (Status::POST CONTRACT)                                                                                                    |                                                                                                    |                           |                |                                              |                                                                        |
| Project Breakdown Project Properties Claim Certificates Account Code Settings DEBI                                                                                               | AND CREDIT NOTE ③                                                                                  |                           |                |                                              |                                                                        |
| Account Group $>$ Debit and Credit Note Claims $>$                                                                                                    |                                                                                                    |                           |                |                                              |                                                                        |
| No filter applied                                                                                                    | Find by: Description                                                                               |                           |                | $\odot \odot $                               | Search 🕜 Refresh                                                       |
| Add Row Oblete Row                                                                                                    |                                                                                                    |                           |                |                                              |                                                                        |
| No.         Description           1         Sample Debit/Credit Note 1           2         Sample Debit/Credit Note 2           3         Sample Debit/Credit Note 3           4 |                                                                                                    | Attachment<br>2<br>1<br>1 | Claim Cert No. | Amount<br>10,000.00<br>10,000.00<br>2,500.00 | Updated At<br>19/06/2019 16:14<br>19/06/2019 16:14<br>19/06/2019 16:14 |
|                                                                                                    |                                                                                                    |                           | Click to t     | ie to claim cert                             |                                                                        |
| space                                                                                                    |                                                                                                    |                           |                |                                              |                                                                        |
| Post Contract - Sample Project for Account Code (Status: POST CONTRACT)                                                                                                    |                                                                                                    |                           | _              |                                              |                                                                        |
| Project Braskdown Project Properties Claim Certificates Account Code Settings                                                                                                    | AND CREDIT NOTE 🛞                                                                                  |                           |                |                                              |                                                                        |
| Account Group > Debit and Credit Note Claims >                                                                                                    |                                                                                                    |                           |                |                                              |                                                                        |
| No filter applied                                                                                                    | Find by: Description                                                                               |                           |                |                                              | Search Befresh                                                         |
| Add Row Delete Row                                                                                                    | ····                                                                                               |                           |                |                                              |                                                                        |
| No. Description                                                                                                    |                                                                                                    | Attachment                | Claim Cert No. | Amount                                       | Updated At                                                             |
|                                                                                                    |                                                                                                    | 2                         | []             |                                              |                                                                        |
| 2 Sample Debit/Credit Note 2<br>3 Sample Debit/Credit Note 3                                                                                                    |                                                                                                    | 1                         |                | 10,000.00                                    | 19/06/2019 16:14                                                       |
| 4                                                                                                    |                                                                                                    |                           |                | 2,000.00                                     | 19/00/2019 10:14                                                       |
|                                                                                                    | No In-programs Claim Cartificate                                                                   |                           |                |                                              |                                                                        |
|                                                                                                    | Currently there is no In-progress Claim Certificate.<br>Please initiate a Claim Certificate first. |                           |                |                                              |                                                                        |
|                                                                                                    |                                                                                                    |                           |                |                                              |                                                                        |

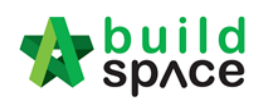

## How to Set Up/link to Project Bills with Accounting System

 At the Post Contract Module first click on "Account Code Settings", click on the "Item Codes" tab and select which accounting system from the list that you want to link. Then double click on the selected accounting system to move to another sub level "Maintain Item Codes".

| space                                                                                                   |               | 📌 👤                    |
|----------------------------------------------------------------------------------------------------|---------------|------------------------|
| Post Contract > Sample Project for Account Code (Status::POST CONTRACT)                                 |               |                        |
| Project Breakdown Project Properties Claim Certificates Account Code Settings DEBIT AND CREDIT NOTE (8) |               |                        |
| Project Codes Item.Codes                                                                                |               |                        |
| Item Codes >                                                                                            |               |                        |
| No filter applied                                                                                       | Find by: Name | 🔗 😔 🔍 Search 🔞 Refresh |
| No. Name                                                                                                |               |                        |
| 1 MHW                                                                                                   |               |                        |
| 3                                                                                                    |               |                        |
|                                                                                                    |               |                        |
| Double Click Here                                                                                       |               |                        |

2. To select "item code" base on the listings first single click, press enter, click again and click on the selected "item code".

| the build                                                                                                    | *                          |            |
|----------------------------------------------------------------------------------------------------|----------------------------|------------|
| Post Contract > Sample Project for Account Code (Status::POST CONTRACT)                                                                                                    |                            |            |
| Project Breakdown Project Properties Claim Certificates Account Code Settings DEBIT AND CREDIT NOTE (a)                                                                                                    |                            |            |
| Project Codes Item Codes                                                                                                    |                            |            |
| Rem Codes > Maintain Rem Codes >                                                                                                    |                            |            |
| No filter applied Find by: Item Code 💌                                                                                                    | 🔿 😔 🔍 Search               | Refresh    |
| Add Row October Brow                                                                                                    |                            |            |
| No. Item Code                                                                                                    | umber of Bills Bill Amount | Percentage |
|                                                                                                    |                            |            |
| Building Works                                                                                                    | Click on the selected      |            |
| Initiats/Journe<br>Lansesping<br>Gamuda Trading Sdn Bhd<br>Eco World Trading Sdn Bhd<br>Master Pave Sdn Bhd<br>Setia Trading Sdn Bhd<br>CLQ Trading Sdn Bhd<br>Crug Trading Sdn Bhd<br>Crug Trading Sdn Bhd | item code                  |            |

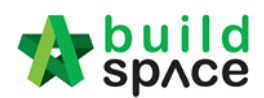

 Once you already select the item code, to link with BQ Bill 1<sup>st</sup> step click on the blank box below "Number of Bills", 2<sup>nd</sup> step tick on the selected bill, and 3<sup>rd</sup> step click "Save".

| the space                                                                     |             |                 | 4           |            |
|-------------------------------------------------------------------------------|-------------|-----------------|-------------|------------|
| Post Contract > Sample Project for Account Code (Status::POST CONTRACT)       |             |                 |             |            |
| Project Breakdown Project Properties Claim Certificates Account Code Settings |             |                 |             |            |
| Project Codes Item Codes                                                      |             |                 |             |            |
| Tem Code                                                                      | _           |                 |             |            |
| No filter a Cinea Save Sten 3                                                 | - 1         |                 | Search      | Refresh    |
|                                                                               | Bill Amount |                 |             |            |
| No. Ref 🖌 1 Bill No. 1 Building                                               | 300,000.00  | Number of Bills | Bill Amount | Percentage |
| 1 Bul 2 Bill No. 2 Infrastructure                                             | 500,000.00  |                 |             |            |
| 2 3 Bill No. 3 Landscape                                                      | 500,000.00  | Chan 4          |             |            |
|                                                                               |             | Step 1          |             |            |
| Step 2                                                                        |             |                 |             |            |
|                                                                               |             |                 |             |            |
|                                                                               |             |                 |             |            |
|                                                                               |             |                 |             |            |
|                                                                               |             |                 |             |            |
|                                                                               |             |                 |             |            |
|                                                                               |             |                 |             |            |
|                                                                               |             |                 |             |            |
|                                                                               |             |                 |             |            |
|                                                                               | _           |                 |             |            |
|                                                                               |             |                 |             |            |
|                                                                               |             |                 |             |            |
|                                                                               |             |                 |             |            |

4. To link with other "Item Codes" & "BQ Bill" can repeat No. 2 & No. 3. Once finalize with the linking you can view the **item code list, number of bills link, bill amount & percentage**.

| space                                                                         |                 | *            |            |
|-------------------------------------------------------------------------------|-----------------|--------------|------------|
| Post Contract > Sample Project for Account Code (Status::POST CONTRACT)       |                 |              |            |
| Project Breakdown Project Properties Claim Certificates Account Code Settings |                 |              |            |
| Project Codes Item Codes                                                      |                 |              |            |
| Item Codes $>$ Maintain Item Codes $>$                                        |                 |              |            |
| No filter applied Find by: Item Code 💌                                        |                 | 🔗 😔 🔍 Search | O Refresh  |
| Add Row Oelete Row                                                            |                 |              |            |
| No. Item Code                                                                 | Number of Bills | Bill Amount  | Percentage |
| 1 Infrastructure                                                              | 1               | 500,000.00   | 38.46%     |
| 2 Building Works                                                              | 1               | 300,000.00   | 23.08%     |
| 3 Lanscaping                                                                  | 1               | 500,000.00   | 38.46%     |
| 4                                                                             |                 |              |            |

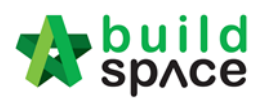

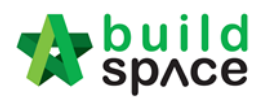

# **Request for Variation**

How to issue fill in contract & contingency sum for RFV

**Note:** Consultant (user role who prepare Cost Estimate for RFV) must fill in contract & contingency sum first before issue **FIRST** RFV.

1. After login eProject and opened a project, consultant can click "**Contract & Contingency Sum**".

| Request for Variation Form                |                             |                       | + Add New RFV | \$ Contract & Co | ontingency Surr |
|-------------------------------------------|-----------------------------|-----------------------|---------------|------------------|-----------------|
| Request for Variation                     |                             |                       |               |                  |                 |
| ۹                                         |                             |                       |               |                  | 10 🔻            |
| RFV Number 🗘 Al/El Number 🗘 Description 🗘 | RFV Category                | Net Omission/Addition | Created by    |                  | Status          |
|                                           | No Request of Variations of | reated.               |               |                  |                 |
| Showing 0 to 0 of 0 entries               |                             |                       |               | Pr               | evious Next     |

2. Then fill original contract sum & contingency sum for this project. After that, click **Submit**.

| Contract & Contingency Sum           |                      |
|--------------------------------------|----------------------|
| Contract and Contingency Sum Details |                      |
| Original Contract Sum (RM)           | Contingency Sum (RM) |
| Submit Back                          |                      |

**Note:** Consultant can proceed to issue new RFV after original contract & contingency is filled in system.

# How to issue New RFV

1. After consultant filled in Contract & Contingency Sum, click **Add New RFV** to issue new RFV.

| E Request for V        | Variation Form |               |               |                 |                       | + Add New RFV | \$ Co | ntract & Continge |
|------------------------|----------------|---------------|---------------|-----------------|-----------------------|---------------|-------|-------------------|
|                        |                |               |               |                 |                       |               |       |                   |
| Request for Variation  |                |               |               |                 |                       |               |       |                   |
| Q                      |                |               |               |                 |                       |               |       |                   |
| RFV Number 🔷           | Al/El Number   | Description 🔿 | RFV Category  |                 | Net Omission/Addition | Created by    |       | Status            |
|                        |                |               | No Request of | Variations crea | ted.                  |               |       |                   |
| Showing 0 to 0 of 0 em | ries           |               |               |                 |                       |               |       | Previous          |
|                        |                |               |               |                 |                       |               |       |                   |

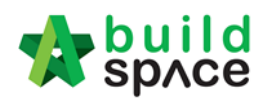

## 2. Fill in the information for the RFV. After that click **Submit**.

| I Request for Variation - New Request for Variation | - :                       |
|-----------------------------------------------------|---------------------------|
| C RFV Details                                       |                           |
|                                                     |                           |
| Description of Proposed Variation Work*             | Reasons for Variation*    |
| Add new column                                      | more load support         |
|                                                     |                           |
| RFV Category*:                                      | Time Implication (if any) |
| Due to Site Condition v                             |                           |
|                                                     |                           |
|                                                     |                           |
| Submit Back                                         |                           |

## How to insert cost estimate for RFV

1. After consultant submitted the RFV form, click at **Description** to open the RFV and fill in cost estimate.

| equest for Variation                       |                |                |                       |                       |                |                       |
|--------------------------------------------|----------------|----------------|-----------------------|-----------------------|----------------|-----------------------|
| ٩                                          |                |                |                       |                       |                | 10                    |
| RFV Number 🔇                               | Al/El Number ု | Description 🔿  | RFV Category          | Net Omission/Addition | Created by     | Status                |
| 1                                          | -              | Add new column | Due to Site Condition | -                     | Heng Chin Guan | Pending Cost Estimate |
| howing <b>1</b> to <b>1</b> of <b>1</b> er | ntries         |                |                       |                       |                | Previous 1 Nex        |

### 2. Click at **Cost Estimate** to do cost estimation for the RFV.

| ■ Request for Variation - Pending Cost Estimate | Request for Variation - Pending Cost Estimate |                           |  |  |  |  |  |  |  |  |
|-------------------------------------------------|-----------------------------------------------|---------------------------|--|--|--|--|--|--|--|--|
| Cost Estimate                                   |                                               |                           |  |  |  |  |  |  |  |  |
| RFV Number : 1                                  |                                               |                           |  |  |  |  |  |  |  |  |
| Description of Proposed Variation Work*         | Reasons for Variation*                        |                           |  |  |  |  |  |  |  |  |
| Add new column                                  | more load support                             |                           |  |  |  |  |  |  |  |  |
| RFV Category                                    | Estimated Cost of Proposed Variation Work     | Time Implication (if any) |  |  |  |  |  |  |  |  |
| Due to Site Condition                           | RM 0.00                                       |                           |  |  |  |  |  |  |  |  |
| <b>⊥</b> Upload                                 |                                               |                           |  |  |  |  |  |  |  |  |
|                                                 |                                               |                           |  |  |  |  |  |  |  |  |

3. After clicking **Cost Estimate**, type to key in info to prepare for RFV cost estimation.

| I Re | quest for Variation - Pending Cost Estimate |      |      |                     |                    | - :               |
|------|---------------------------------------------|------|------|---------------------|--------------------|-------------------|
| 🗋 R  | FV Details 🔳 Cost Estimate                  |      |      |                     |                    |                   |
| G Ad | d Row O Delete Row Click to add/delete row  |      |      | Estimate<br>RM 72,0 | ed Cost of Propose | ed Variation Worl |
|      |                                             |      |      | Budget              |                    |                   |
| No.  | Description                                 | Туре | Unit | Rate                | Qty                | Total             |
| 1    | Concrete column                             | ITEM | m3   | 10,000.00           | 4.00               | 40,000.00         |
| 2    | Concrete Beam                               | ITEM | m3   | 8,000.00            | 4.00               | 32,000.00         |
| 3    |                                             | ITEM |      |                     |                    |                   |
|      | Key in to prepare cost<br>estimation        |      |      |                     |                    |                   |

Visit our forum & tutorials at <u>http://forum.buildspace.my</u> Page | 34

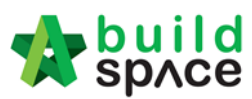

4. After finalized the RFV cost estimate, click **RFV Details** to submit for approval.

| ≣ Re | Request for Variation - Pending Cost Estimate                             |      |      |           |      |           |  |  |  |
|------|---------------------------------------------------------------------------|------|------|-----------|------|-----------|--|--|--|
| 🗋 R  | RFV Details     Image: Cost Estimate                                      |      |      |           |      |           |  |  |  |
| 🔁 Ad | Add Row Delete Row Estimated Cost of Proposed Variation Worl RM 72,000.00 |      |      |           |      |           |  |  |  |
|      |                                                                           |      |      | Budget    |      |           |  |  |  |
| No.  | Description                                                               | Туре | Unit | Rate      | Qty  | Total     |  |  |  |
| 1    | Concrete column                                                           | ITEM | m3   | 10,000.00 | 4.00 | 40,000.00 |  |  |  |
| 2    | Concrete Beam                                                             | ITEM | m3   | 8,000.00  | 4.00 | 32,000.00 |  |  |  |
| 3    |                                                                           | ITEM |      |           |      |           |  |  |  |
|      |                                                                           |      |      |           |      |           |  |  |  |

 You can also import Excel BQ into cost estimate however need to make a few adjustments from excel BQ. To import just click "Import" and click "Choose File" select BQ Excel files and click "Import"

| 2        | build<br>sp∧ce  |                                               |                             |        |          | Zulkamal 🙀 | Search Project                        | Q           |
|----------|-----------------|-----------------------------------------------|-----------------------------|--------|----------|------------|---------------------------------------|-------------|
| )<br>cts | System M        | Maintena Project D Users                      | 1 Import Cost Estimate      |        | ×        |            |                                       |             |
| : /      |                 | m Certificate 101 / Request for Variation     | Cost Estimate File *:       |        |          |            |                                       |             |
| e w      | as imported     |                                               | Choose File No file chosen  |        |          |            |                                       |             |
| Re       | quest for Varia | tion - Pending Cost Estimate                  | Remove previous data        |        |          |            |                                       |             |
| R        | V Details       | Cost Estimate                                 |                             |        |          |            |                                       |             |
| Add      | 1 Row 🛛 Dele    | te Row Limport                                |                             |        |          |            | Estimated Cost of Pr<br>RM 462,917.43 | oposed Vari |
|          |                 |                                               |                             |        |          |            | Budget                                |             |
| о.       | Bill Ref.       | Description                                   |                             |        |          | Rate       | Qty                                   |             |
| 1        |                 | WORK BELOW GROUND FLOOR LEVEL                 |                             |        |          |            |                                       |             |
| 2        |                 | Excavate oversite, commencing from pla        |                             |        |          |            |                                       |             |
| 3        | A.              | Not exceeding 250mm, to reduce level.         |                             |        |          | 125.00     | 3.50                                  |             |
| 4        |                 | Excavate, commencing from reduce leve         |                             |        |          |            |                                       |             |
| 5        | В.              | Maximum depth not exceeding 2.00m deep        |                             |        |          | 188.00     | 8.50                                  | 1,          |
| 6        | C.              | Maximum depth not exceeding 2.00m but n       |                             |        | 1 Import | 554.00     | 10.50                                 | 5,          |
| 7        | D.              | Maximum depth not exceeding 1.00m deep        |                             |        |          | 469.00     | 8.50                                  | 3,          |
| 8        | E.              | Maximum depth not exceeding 1.00m deep,       | for trenches.               | ITEM   | m3       | 33.00      | 8.50                                  |             |
| 9        |                 | Earthfilling materials from selected excav    | ated materials, filling up. | HEAD 1 |          |            |                                       |             |
| 0        | F               | Filling to excavation, deposited and consolid | ated                        | ITEM   | m3       | 433.00     | 12.00                                 | 5           |

6. Before import(5) these are the steps you need to amend from BQ Excel;

## Step 1

Delete table title ex. Description, unit, quantity, rate & etc

|           | А   | В  | С                                                        | D              | E        | F     | G        | Н | 1 |          |
|-----------|-----|----|----------------------------------------------------------|----------------|----------|-------|----------|---|---|----------|
| $\square$ |     |    |                                                          |                |          |       |          |   |   |          |
| 23        |     |    |                                                          |                |          |       |          |   |   |          |
| 4         |     |    |                                                          |                |          |       |          |   |   |          |
| 5         | Ite | m  |                                                          | Unit           | Quantity | Rate  | RM       |   |   |          |
| 6         |     |    |                                                          |                |          |       |          |   |   |          |
| 7         |     |    | Dill No. 2.1                                             |                |          |       |          |   |   |          |
| ч<br>Ч    |     |    | WORK BELOW GROUND FLOOR LEVEL                            |                |          |       |          |   |   | <u> </u> |
| ĩv        |     |    |                                                          |                |          |       |          |   |   |          |
| 11        |     |    | Excavate oversite, commencing from platform              |                |          |       |          |   |   |          |
| 12        |     |    | eve                                                      |                |          |       |          |   |   |          |
| 14        |     | Α. | Not exceeding 250mm, to reduce level.                    | m³             | 125      | 3.50  | 437.50   |   |   |          |
| 16        |     |    | Excavate, commencing from reduce level.                  |                |          |       |          |   |   |          |
| 1/        |     | B  | Maximum depth not exceeding 2.00m deep, for              | m <sup>3</sup> | 188      | 8 50  | 1 598 00 |   |   |          |
| 19        |     | 0. | footings.                                                |                | 100      | 0.00  | 1,000.00 |   |   |          |
| 20        |     | 0  | Mandau and the set of a set of a construction of the set |                |          | 40.50 | 5 047 00 |   |   |          |
| 21        |     | C. | exceeding 4.00 deep, for footings                        | m              | 554      | 10.50 | 5,817.00 |   |   |          |
| 23        |     |    | exceeding 4.00 deep, for footings.                       | 1              |          |       |          |   |   |          |
| 24        |     | D. | Maximum depth not exceeding 1.00m deep, for              | m <sup>3</sup> | 469      | 8.50  | 3,986.50 |   |   |          |

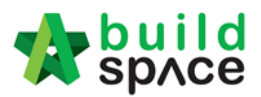

# Step 2 Delete total amount & any header with (Cont'd)

|          | A E | 3  | C                                                      | D                | E         | F    | G         | н |
|----------|-----|----|--------------------------------------------------------|------------------|-----------|------|-----------|---|
| 49<br>50 |     |    | Disposal off site, including paying all dues           |                  |           |      |           |   |
| 51<br>52 | L   |    | Excavated materials                                    | m <sup>3</sup>   | 936       | 3.00 | 2,808.00  |   |
| 53       |     |    | Hardcore, consolidated and blinded to receive          |                  |           |      |           |   |
| 54<br>55 |     |    | concrete                                               |                  |           |      |           |   |
| 50       | N   | ١. | 150mm (consolidated thickness), under floor.           | - m <sup>3</sup> | 532       | 9.50 | 5,054.00  |   |
| 57       |     |    |                                                        |                  |           |      |           |   |
| 58       |     |    |                                                        |                  |           |      |           |   |
| 59       |     |    |                                                        |                  | To Collec | tion | 33,560.00 |   |
| 60       |     |    | PERPUSTAKAAN                                           |                  |           |      |           |   |
| 61       |     |    | 08/1409 - UITM ARAU, PERLIS                            |                  |           |      |           |   |
| 62       |     |    | 3.1/1                                                  |                  |           |      |           |   |
| 63       |     |    |                                                        |                  |           |      |           |   |
| 64       |     |    | Work Below Ground Floor Level (Cont'd)                 |                  |           |      |           |   |
| 85       |     |    |                                                        |                  |           |      |           |   |
| 66       |     |    | Damp proof membrane, well lapped in the joints         |                  |           |      |           |   |
| 67       |     |    | and sealed with approved pressure sensitive tape,      |                  |           |      |           |   |
| 68       |     |    | turned up against wall for at least the full thickness |                  |           |      |           |   |
| 69       |     |    | of floor (measured nett : allow for laps and turn      |                  |           |      |           |   |
| 70       |     |    | <u>up)</u>                                             |                  |           |      |           |   |

## Step 3

Last step is to delete the "WHOLE" collection page

| 393 |                               |       |               |   |           |  |
|-----|-------------------------------|-------|---------------|---|-----------|--|
| 344 | PERPUSTAKAAN                  |       |               |   |           |  |
| 45  | 08/1409 - UITM ARAU, PERLIS   |       |               |   |           |  |
| 846 |                               | 3.1/7 |               |   |           |  |
| 347 |                               |       |               |   |           |  |
| 48  | WORK BELOW GROUND FLOOR LEVEL |       |               |   |           |  |
| 49  |                               |       |               |   |           |  |
| 50  | COLLECTION                    |       |               |   |           |  |
| 51  |                               |       |               |   |           |  |
| 52  | Page No. 3.1/1                |       |               |   | 33,560.00 |  |
| 53  |                               |       |               |   |           |  |
| 54  | Page No. 3.1/2                |       |               | r | #REF!     |  |
| 55  |                               |       |               |   |           |  |
| 56  | Page No. 3.1/3                |       | نفنا بتخلفانا | r | #REF!     |  |
| 57  |                               |       |               |   |           |  |
| 58  | Page No. 3.1/4                |       |               | r | #REF!     |  |
| 59  |                               |       |               |   |           |  |
| 60  | Page No. 3.1/5                |       |               |   | #REF!     |  |
| 61  |                               |       |               |   |           |  |
| 62  | Page No. 3.1/6                |       |               | r | #REF!     |  |
| 63  |                               |       |               |   |           |  |
| 64  | Page No. 3.1/7                |       |               |   | 7,961.00  |  |
| 65  |                               |       |               |   |           |  |
| 66  |                               |       |               |   |           |  |

You can upload attachment before submitting the RFV for approval. To submit for approval, click Submit button to submit to for approval.

 i≡ Request for Variation - Pending Cost Estimate

| RFV Details                                                                 | E Cost Estimate               |                                                           |                           |
|-----------------------------------------------------------------------------|-------------------------------|-----------------------------------------------------------|---------------------------|
| RFV Number : 1<br>Description of Proposed Variation Work*<br>Add new column |                               | Reasons for Variati<br>more load support                  | on*                       |
| RFV Category<br>Due to Site Condition                                       |                               | Estimated Cost of Proposed Variation Work<br>RM 72,000.00 | Time Implication (if any) |
| 1 Upload                                                                    | Click to upload<br>attachment |                                                           |                           |
| File Name                                                                   |                               |                                                           |                           |
|                                                                             |                               | No files uploaded                                         |                           |
| Showing 0 to 0                                                              | of 0 entries                  |                                                           |                           |
| Submit                                                                      | Back                          |                                                           |                           |

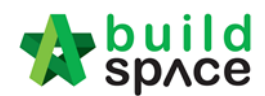

# How to verify RFV Cost Estimate

8. After consultant completed and submitted RFV cost estimate, it will revert back to consultant *(User who issued the RFV)* for verification. To verify the RFV cost estimate, click at the RFV description to open RFV.

| Request fo           | r Variation Fo             | + Add New RFV  | \$ Contract & Contingency Sur |                       |                |       |                  |  |  |
|----------------------|----------------------------|----------------|-------------------------------|-----------------------|----------------|-------|------------------|--|--|
|                      |                            |                |                               |                       |                |       |                  |  |  |
| Request for Variatio | n                          |                |                               |                       |                |       |                  |  |  |
| Q                    |                            |                |                               |                       |                |       | 10               |  |  |
| RFV Number 🔅         | Al/El Number               | Description    | RFV Category                  | Net Omission/Addition | Created by     |       | Status           |  |  |
| 1                    | -                          | Add new column | Due to Site Condition         | RM 72,000.00          | Heng Chin Guan | Pendi | ing Verification |  |  |
| Showing 1 to 1 of 1  | howing 1 to 1 of 1 entries |                |                               |                       |                |       |                  |  |  |

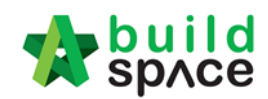

#### 9. Click **Cost Estimate** to view the RFV cost estimate.

| ≣ Re | quest for Variation - Pending Verification |      |      |                     |                            |                  |  |  |  |
|------|--------------------------------------------|------|------|---------------------|----------------------------|------------------|--|--|--|
| 🗋 R  | FV Details 🔲 Cost Estimate                 |      |      |                     |                            |                  |  |  |  |
|      |                                            |      |      | Estimate<br>RM 72,0 | d Cost of Propose<br>00.00 | d Variation Work |  |  |  |
|      |                                            |      |      |                     | Budget                     |                  |  |  |  |
| No.  | Description                                | Туре | Unit | Rate                | Qty                        | Total            |  |  |  |
| 1    | Concrete column                            | ITEM | m3   | 10,000.00           | 4.00                       | 40,000.00        |  |  |  |
| 2    | Concrete Beam                              | ITEM | m3   | 8,000.00            | 4.00                       | 32,000.00        |  |  |  |
| 3    |                                            | ITEM |      |                     |                            |                  |  |  |  |

10. After reviewing the RFV cost estimate, click **RFV Details** and click **Approve / Reject**. *(If approved, the RFV will proceed for client verification; if rejected, the RFV will revert back to consultant to redo the cost estimate)* 

| E Request for Variation - Pending Verification |                                  |                        |                           | -             | 1 |
|------------------------------------------------|----------------------------------|------------------------|---------------------------|---------------|---|
| 🗅 RFV Details 🔲 Cost Estimate                  |                                  |                        |                           |               |   |
| RFV Number : 1                                 |                                  |                        |                           |               |   |
| Description of Proposed Variation Work*        |                                  | Reasons for Variation* |                           |               |   |
| Add new column                                 |                                  | more load support      |                           |               |   |
|                                                |                                  |                        |                           |               |   |
| RFV Category*:                                 | Estimated Cost of Proposed Varia | tion Work              | Time Implication (if any) |               |   |
| Due to Site Condition V                        | RM 72,000.00                     |                        |                           |               |   |
|                                                |                                  |                        |                           |               |   |
|                                                |                                  |                        |                           |               |   |
| File Name                                      |                                  |                        |                           |               |   |
|                                                | No files u                       | ploaded                |                           |               |   |
| Showing 0 to 0 of 0 entries                    |                                  |                        |                           | Previous Next | t |
|                                                |                                  |                        |                           |               |   |
| Approve Reject Back                            |                                  |                        |                           | View Log(s)   |   |

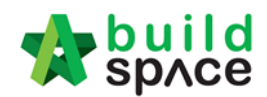

# How to key in AI/EI number after RFV had been approved

1. After client approved the RFV, the RFV status will show as "**Approved**". User can click at the icon (*AI/EI Number*) to fill in AI/EI Number.

| Request fo            | r Variation Fo | m              |                       |                       | + Add New RFV  | \$ Contr | act & Contingency Sum |
|-----------------------|----------------|----------------|-----------------------|-----------------------|----------------|----------|-----------------------|
| Request for Variation | n              |                |                       |                       |                |          |                       |
| Q                     |                |                |                       |                       |                |          | 10 🔻                  |
| RFV Number 🔷          | AI/EI Number   | Description    | RFV Category          | Net Omission/Addition | Created by     |          | Status                |
| 1                     |                | Add new column | Due to Site Condition | RM 72,000.00          | Heng Chin Guan |          | Approved              |
| Showing 1 to 1 of 1   | entries        |                |                       |                       |                |          | Previous 1 Next       |
|                       | _              |                |                       |                       |                |          |                       |

2. After filling in the AI/EI number, click Save.

Update AI/EI Number

| AI/EI Number |            |
|--------------|------------|
| Al/El Number |            |
|              |            |
|              | Save Close |

# How to Update RFV Claim

Note: Once **RFV approved** the detail of **RFV auto updated at RFV Claim module** at Post Contract

1. Click "Buildspace Pro" to access the post contract module

| State 2  | build<br>spʌce   |                      |           |       |           |          |           |       | Go To Buildspace Pro 🛞 Search Project Q 💡 💽 🕩 |
|----------|------------------|----------------------|-----------|-------|-----------|----------|-----------|-------|-----------------------------------------------|
| Projects | System M         | <b>Ø</b><br>Maintena | Project D | Users | Tendering | Post Con | Documents | Forum |                                               |
| Reque    | st for Variation |                      |           |       |           |          |           |       |                                               |

2. Double click "Request For Variation Claim"

| space                                                                                                    |               |         |            |           |
|----------------------------------------------------------------------------------------------------|---------------|---------|------------|-----------|
| Post Contract > HOUSING PROJECT (Status::POST CONTRACT)                                                                                          |               |         |            |           |
| Project Breakdown Project Properties Claim Certificates Account Code Settings                                                                    |               |         |            |           |
| 📐 Re-Measure Provisional 👻 🛗 Location Management   🍳 Define Locations   🔓 Sub-Packages   🥸 Wastage Report   🏢 Final Account Statement   🔞 Reload |               |         |            |           |
| No. According                                                                                                    | Querry Tartal | %       |            | Amount    |
| No. Description                                                                                                    | Overall Total | Up To I | Date Claim |           |
| HOUSING PROJECT                                                                                                    |               |         |            |           |
| 1 BILL NO.1 - PILING WORKS                                                                                                    | 1,179,754.88  | 4.73%   |            | 55,857.64 |
| 2 BILL NO.2 - SINGLE TYPE                                                                                                    | 1,209,493.29  | 7.38%   | 8          | 89,266.24 |
| 3 BILL NO.3 - MULTI TYPES                                                                                                    | 9,919,947.45  |         |            |           |
| 4 BILL NO.4 - PROVISIONAL SUM                                                                                                    | 16,626,000.00 | 20.00%  | 3,32       | 25,200.00 |
|                                                                                                    |               |         |            |           |
| VARIATION ORDER                                                                                                    | 276,370.00    | 1.09%   |            | 3,000.00  |
| REQUEST FOR VARIATION CLAIMS                                                                                                    |               |         |            |           |
| MISCELLANEOUS                                                                                                    |               |         |            |           |

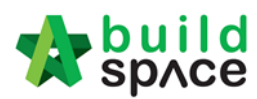

3. Double click the description to see more details for RFV already approve

| -     | build<br>space |                                                                                            |                    | À 🚨                                        |
|-------|----------------|--------------------------------------------------------------------------------------------|--------------------|--------------------------------------------|
| Post  | Contract > H   | DUSING PROJECT (Status::POST CONTRACT)                                                     |                    |                                            |
| Proje | t Breakdown    | Project Properties Claim Certificates Account Code Settings REQUEST FOR VARIATION CLAIMS & |                    |                                            |
| Requ  | est For Variat | on Claims >                                                                                |                    |                                            |
| No.   | RFV No.        | Description                                                                                | Total Claim Amount | Deduction At Claim Cert                    |
| 1     |                | VO Number: 5 - Change the size of door Double click the description                        |                    | ~                                          |
| 2     | 3              | VO Number: 3 - Change the floor finishes                                                   | 10,000.00          | 4                                          |
| 3     | 2              | VO Number: 2 - Change the thickness of slab                                                | 12,000.00          | 4                                          |
| 4     | 1              | VO Number: 1 - Change the design                                                           | 3,000.00           | 1                                          |
| 5     |                |                                                                                            |                    | <u> </u>                                   |
|       |                |                                                                                            |                    | Link to "In Progress"<br>claim certificate |

4. Single click at the row at "Press Enter" to key in the claim in "% or Amount" and "Press Enter" to save

| •  | ¢        | build<br>spʌce |                                                                              |                |      |        |       |          |        | \$     | 2              |
|----|----------|----------------|------------------------------------------------------------------------------|----------------|------|--------|-------|----------|--------|--------|----------------|
| P  | ost Co   | ntract > HOUS  | ING PROJECT (Status::POST CONTRACT)                                          |                |      |        |       |          |        |        |                |
| Pr | oject I  | Breakdown P    | roject Properties Claim Certificates Account Code Settings REQUEST FOR VARIA | ATION CLAIMS 🛞 |      |        |       |          |        |        |                |
| Re | ques     | For Variation  | Claims $ ightarrow$ Request For Variation Claim Items $ ightarrow$           |                |      |        |       |          |        |        |                |
| N  | <b>.</b> | Bill Ref       | Description                                                                  | Type           | Unit | Rate   | Qtv   | Total    | %      | Amount | Claim Cert No. |
| 1  |          |                | Door size 2100mm x 600mm x 35mm thick                                        | HEAD 1         |      |        |       |          | Claims |        |                |
| 3  |          |                |                                                                              |                |      |        |       | 6,000.00 | 0.00   |        |                |
| 1  |          |                | Bedroom 2                                                                    | ITEM           | no   | 320.00 | 10.00 | 3,200.00 |        | _      |                |
| 4  | L.       |                |                                                                              | ITEM           |      |        |       |          |        |        |                |

5. Single click at **"Claim Cert No"** to link claim certificate **"In Progress"** status. Click **"Yes"** to link

| 14 olor 10                                                              | d<br>e                                                                                                    |                                 |                                         |                        |                                    |                              |                               |                    | 1                         |                |
|-------------------------------------------------------------------------|----------------------------------------------------------------------------------------------------|---------------------------------|-----------------------------------------|------------------------|------------------------------------|------------------------------|-------------------------------|--------------------|---------------------------|----------------|
| Post Contract >                                                         | HOUSING PROJECT (Status::POST CONTRACT)                                                                                                    |                                 |                                         |                        |                                    |                              |                               |                    |                           |                |
| Project Breakdov                                                        | wn Project Properties Claim Certificates Account Code Set                                                                                                    | Ings REQUEST FOR VARIATION CLAI | IMS 🛞                                   |                        |                                    |                              |                               |                    |                           |                |
| Request For Var                                                         | riation Claims $ ightarrow$ Request For Variation Claim Items $ ightarrow$                                                                                                    |                                 |                                         |                        |                                    |                              |                               |                    |                           |                |
| No. Bill R                                                              | tef Description                                                                                                    |                                 | Туре                                    | Unit                   | Rate                               | Qty                          | Total                         | %                  | Amount                    | Claim Cert No. |
| 1                                                                       | Door size 2100mm x 600mm x 35mm thick                                                                                                    |                                 | HEAD 1                                  |                        |                                    |                              |                               | Cia                | 1115                      |                |
|                                                                         |                                                                                                    |                                 |                                         |                        |                                    |                              |                               |                    |                           |                |
| 3                                                                       | Bedroom 2                                                                                                    |                                 | ITEM                                    | no                     | 320.00                             | 10.00                        | 3,200.00                      |                    |                           |                |
| 4                                                                       |                                                                                                    |                                 | ITEM                                    |                        |                                    |                              |                               |                    |                           |                |
|                                                                         |                                                                                                    | Confirmation                    |                                         |                        |                                    |                              |                               |                    |                           |                |
|                                                                         |                                                                                                    | This Request For Va             | /ariation claim                         | will be be attached to | o a Claim Certificate.             |                              |                               |                    |                           |                |
|                                                                         |                                                                                                    | Do you want to proc             | ceed ?                                  |                        |                                    |                              |                               |                    |                           |                |
|                                                                         |                                                                                                    | Claim Certificate N             | No.: 4 Cla                              | im certificate'        | "In Progress"                      |                              |                               |                    |                           |                |
|                                                                         |                                                                                                    |                                 |                                         | in certificate         | in rogress                         |                              |                               |                    |                           |                |
|                                                                         |                                                                                                    |                                 |                                         |                        | -                                  |                              |                               |                    |                           |                |
|                                                                         |                                                                                                    |                                 |                                         |                        | -                                  |                              |                               |                    |                           |                |
|                                                                         |                                                                                                    |                                 |                                         |                        |                                    |                              |                               |                    |                           |                |
|                                                                         |                                                                                                    |                                 |                                         |                        | Yes No                             |                              |                               |                    |                           |                |
|                                                                         |                                                                                                    |                                 |                                         | •                      | Yes No                             |                              |                               |                    |                           |                |
|                                                                         |                                                                                                    |                                 |                                         | •                      | Yes No                             |                              |                               |                    |                           |                |
| - huil                                                                  | d.                                                                                                    |                                 |                                         | •                      | Yes No                             |                              |                               |                    |                           |                |
| space buil                                                              | d                                                                                                    |                                 |                                         | •                      | Yes No                             |                              |                               |                    |                           | <b>.</b>       |
| space buil                                                              | d<br>19<br>Hanising Bion left (State: BAST CONTRACT)                                                                                                    |                                 |                                         |                        | Yes No                             |                              |                               |                    | 4                         |                |
| Post Contract >                                                         | d<br>HOUSING PROJECT (Status: POST CONTRACT)                                                                                                    |                                 |                                         |                        | Yes No                             |                              |                               | _                  | 4                         | ₽ .            |
| Project Breakdo                                                         | ct<br>HOUSING PROJECT (Status: POST CONTRACT)<br>wn Project Properties Claim Certificates Account Code Set                                                                                                    | Ings REQUEST FOR VARIATION CLAI | JMS 🛞                                   |                        | Yes No                             |                              |                               |                    | 4                         | 2              |
| Post Contract ><br>Project Breakdo<br>Request For Var                   | Id<br>HOUSING PROJECT (Status: POST CONTRACT)<br>m Project Properties (Claim Certificates ) Account Code Set<br>fution Claims > Request For Variation Claim Items >                                                                                                    | ings REQUEST FOR VARIATION CLAI | JMS ®                                   |                        | Yes No                             |                              |                               | _                  | 4                         | P .            |
| Post Contract ><br>Project Breakdo<br>Request For Val<br>No. Bill F     | Id<br>HOUSING PROJECT (Status: POST CONTRACT)<br>m Project Properties Claim Certificates   Account Code Set<br>fution Claims > Request For Variation Claim Items ><br>tef Description                                                                                                    | Ings REQUEST FOR VARIATION CLAI | JMS ⊗<br>Type                           | Unit                   | Yes No<br>Rate                     | Qty                          | Total                         | %                  | Amount                    | Claim Cert No. |
| Post Contract ><br>Project Breakdo<br>Request For Va<br>No. Bill F<br>1 | Id     HOUSING PROJECT (Status-POST CONTRACT)       HOP Project Properties     Claim Certificates     Account Code Set       Indian Claims     Request For Variation Claim Items     >       Ref     Description     Description       Door size 2100mm x 600mm x 35mm thick                                                                                                    | ings REQUEST FOR VARIATION CLAI | IMS ⊗<br>Type<br>HEAD 1                 | Unit                   | Yes No Rate                        | Qty                          | Total                         | %<br>Cla           | Amount                    | Claim Cert No. |
| Project Breakdo<br>Request For Val<br>No. Bill R<br>1<br>2              | Ld<br>HOUSING PROJECT (Status: POST CONTRACT)<br>m Project Properties Claim Certificates Account Code Set<br>ration Claims > Request For Variation Claim Items ><br>Ref Description<br>Door Size 2100mm × 600mm × 35mm thick<br>Master Bedroom                                                                                                    | Ings REQUEST FOR VARIATION CLA  | IMS ⊗<br>Type<br>HEAD 1<br>ITEM         | Unit no                | Yes No Rate                        | Qty<br>20.00                 | Total                         | %<br>Cla<br>70.00% | Amount<br>ims<br>4,200.00 | Claim Cert No. |
| Project Breakdo<br>Request For Var<br>No. Bill F<br>1<br>2<br>3         | Image: State of the state of the state o | Ings REQUEST FOR VARIATION CLAI | IMS ⊗<br>Type<br>HEAD 1<br>ITEM<br>ITEM | Unit no no             | Yes No<br>Rate<br>300.00<br>320.00 | <b>Qty</b><br>20.00<br>10.00 | Total<br>6,000.00<br>3,200.00 | % Cia<br>70.00%    | Amount<br>ims<br>4,200.00 | Claim Cert No. |

6. Click **"Project Breakdown"** and click **"Reload"** to see the total claim amount for RFV. Note: Once VO is approved by C&C, user unable to update the claim under RFV Claim module anymore. To further update claim for the approved VO, click at Variation Order module and further re-key in the RFV claimed amount under the VO again

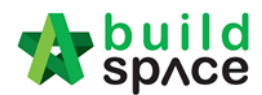

# VO module

Note: Once RFV is approved from management, the RFV budget will automatically sync to BuildSpace Pro system

1. To issue VO based on approved RFV, click at 🔹 and proceed to prepare VO.

|             |                 |           |               | Go To Buildspace Pro 🕨 📌 | Search Pro |
|-------------|-----------------|-----------|---------------|--------------------------|------------|
| users       | پر<br>Tendering | Documents | <b>F</b> orum | Click and p              | roceed     |
| )pen Tender |                 |           |               |                          | vo         |
|             |                 |           |               |                          |            |
|             |                 |           |               |                          |            |

2. Then user will be diverted into Buildspace Pro system. Double click to open VO module.

| Pro | ject Breakdown    | Project Properties | Claim Certificates |                  |              |                       |                         |          |                  |       |
|-----|-------------------|--------------------|--------------------|------------------|--------------|-----------------------|-------------------------|----------|------------------|-------|
|     | Re-Measure Provis | sional 🔻 🕌 Loo     | ation Management   | Pefine Locations | Bub-Packages | Search Wastage Report | Final Account Statement | 🙆 Reload |                  |       |
|     | Description       |                    |                    |                  |              |                       |                         |          | Owners II Testal | %     |
| NO. | Description       |                    |                    |                  |              |                       |                         |          | Overall Total    | Up    |
|     | KK257 (Post (     | Contract Briefin   | g)                 |                  |              |                       |                         |          |                  |       |
| 1   | BILL NO.3 -       | TYPE A             | 💼 Do               | uble click to    |              |                       |                         |          | 21,309,900.00    | 0.53% |
| 2   | BILL NO.4 -       | TYPE B             | op 🔶 op            | en VO            |              |                       |                         |          | 784,800.00       |       |
|     | -                 |                    |                    |                  |              |                       |                         |          |                  | 1     |
|     | VARIATION O       | RDER               |                    |                  |              |                       |                         |          | 8,800.00         | ,     |
|     | MISCELLANE        | ous                |                    |                  |              |                       |                         |          |                  |       |

3. Double click at approved RFV and go to second level.

| Post  | Contract >  | KK257 (Post Contract Briefing) (Status::POS | T CONTRACT)     |           |                |           | na kan kan kan kan kan kan kan kan kan k |          |                           |
|-------|-------------|---------------------------------------------|-----------------|-----------|----------------|-----------|------------------------------------------|----------|---------------------------|
| Proje | ct Breakdo  | wn Project Properties Claim Certificates    | VARIATION ORDER | ₹ ⊗       |                |           |                                          |          |                           |
| Varia | tion Orders | $\rightarrow$                               |                 |           |                |           |                                          |          |                           |
| ( A   | dd Row      | Delete Row                                  | _               |           |                |           |                                          |          |                           |
| No.   | RFV No.     | Description                                 | Attachment      | Туре      | Claim Cert No. | Budget    | Omission                                 | Addition | Nett<br>Omission/Addition |
| 1     | 5           | RFV Number: 5 Double click to               | Upload          | BUDGETARY | 2              | 1,000.00  |                                          | 4,000.00 | 4,000.00                  |
| 2     | 4           | RFV Number: 4 open & prepare                | Upload          | BUDGETARY |                | 8,000.00  | Budget amount is                         |          |                           |
| 3     | 3           | RFV Number: 3 VO                            | Upload          | BUDGETARY |                | 18,000.00 | synced from                              |          |                           |
| 4     | 2           | RFV Number: 2                               | Upload          | BUDGETARY |                | 20,000.00 | appioveu Krv                             |          |                           |
| 5     | 1           | RFV Number: 1                               | Upload          | BUDGETARY |                | 20,000.00 | 84,600.00                                | 8,000.00 | (76,600.00)               |

4. System will auto sync the cost estimate from RFV.

Note: Details of cost estimate that approved from RFV cannot be edited while preparing VO.

| Post Contract > KK257 (Post Contract Briefing) | (Status::POST CONTRACT)          |                     |            |      |       |          |        |          |
|------------------------------------------------|----------------------------------|---------------------|------------|------|-------|----------|--------|----------|
| Project Breakdown Project Properties Claim     | Certificates VARIATION ORDER (8) |                     |            |      |       |          |        |          |
| Variation Orders > RFV Number: 4 >             |                                  |                     |            |      |       |          |        |          |
| Variation Order Items Claim Revisions          |                                  |                     |            |      |       |          |        |          |
| Variation Order Items >                        |                                  |                     |            |      |       |          |        |          |
| 🕀 Add Row 🔿 Indent                             | Delete Row 🧧 Omit From Bills     |                     |            |      |       |          |        |          |
| No Bill Ref Total Unit Descrip                 | tion Da                          | ata synced from RFV | Attachment | Type | Unit  | Rate     | Qty    | Total    |
| no binner rotaronic besen                      |                                  |                     | Automon    | ijpe | onic  |          | Budget |          |
| 1 gym eq                                       | uipment                          |                     | Upload     | ITEM | L.Sum | 8,000.00 | 1.00   | 8,000.00 |
| 2 1                                            |                                  |                     | Upload     | ITEM |       |          |        |          |
| 3                                              |                                  |                     |            |      |       |          |        |          |

5. To prepare VO, user can click "Omit From Bills" to omit item from BQ.

| Post   | Contract > KK257  | 7 (Post Contrac  | t Briefing) (Status::POST CONTRACT)  |                                |            |      |       |          |        |          |  |
|--------|-------------------|------------------|--------------------------------------|--------------------------------|------------|------|-------|----------|--------|----------|--|
| Proje  | ct Breakdown P    | roject Propertie | S Claim Certificates VARIATION ORDER | $\otimes$                      |            |      |       |          |        |          |  |
| Varia  | lion Orders $>$ R | FV Number: 4     | $\rangle$                            |                                |            |      |       |          |        |          |  |
| Variat | ion Order Items   | Claim Revision   | ns                                   |                                |            |      |       |          |        |          |  |
| Varia  | tion Order Items  | >                |                                      |                                |            |      |       |          |        |          |  |
| ( A    | dd Row 🛛 🛞 Ind    | ient 🛛 🕢 Out     | dent 🕞 Delete Row 🤮 Omit From Bills  |                                |            |      |       |          |        |          |  |
| No     | Bill Dof          | Total Unit       | Description                          |                                | Attachmont | Tuno | Unit  | Rate     | Qty    | Total    |  |
| NO     | Din Ker           | Total Offic      | Description                          |                                | Audenment  | Type | onne  | E        | Budget |          |  |
| 1      |                   | 1                | gym equipment                        | Single click to select the row | Upload     | ITEM | L.Sum | 8,000.00 | 1.00   | 8,000.00 |  |
| 2      |                   |                  |                                      | to insert item                 | Linioad    |      |       |          |        |          |  |
|        |                   |                  |                                      |                                | opioud     |      |       |          |        |          |  |

Visit our forum & tutorials at <u>http://forum.buildspace.my</u> Page | 41

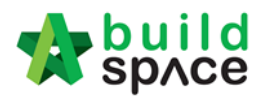

6. Double click to select which bill & unit.

| Bills | >                  |
|-------|--------------------|
| 🙁 C   | lose               |
| No.   | Title              |
| 1     | BILL NO.3 - TYPE A |
| 2     | BILL NO.4 - TYPE B |
| 3     |                    |

#### 7. Double click to select which element.

| Om    | t From Bills                                                        |
|-------|---------------------------------------------------------------------|
| Bills | > BILL NO.4 - TYPE B > Unit 1 >                                     |
| 8     | Close                                                               |
| No    | Description                                                         |
| 1     | Bill No. B.4/1 - WORK BELOW GROUND FLOOR LEVEL                      |
| 2     | BIII No. B. 4/2 - FRAME                                             |
| 3     | Bill No. B.4/3 - UPPER FLOORS                                       |
| 4     | Bill No. B.4/4 - ROOF CONSTRUCTION                                  |
| 5     | BIII No. B.4/5 - STEP AND STAIRCASE CONSTRUCTION                    |
| 6     | Bill No. B. 4/6 - ROOF FINISHES AND RAINWATER GOODS                 |
| -     | 5 1 5 17 EVEL 10 10 10 20080 10 10 10 10 10 10 10 10 10 10 10 10 10 |

8. Tick to select which item to omit, then click Import.

| On   | hit From E | Bills  |         |                                                                                                  |      |  |
|------|------------|--------|---------|--------------------------------------------------------------------------------------------------|------|--|
| Bill | s > BIL    | L NO.4 | I - TYI | PE B $ ightarrow$ Unit 1 $ ightarrow$ Bill No. B.4/1 - WORK BELOW GROUND FLOOR LEVE $ ightarrow$ |      |  |
| 8    | Close      | 🕒 Im   | port    |                                                                                                  |      |  |
|      | Bil        | Ref    | De      | scription                                                                                        | Туре |  |
|      | 1/         | 1 E    |         | Single layer 0.25mm thick (heavy duty) polythene sheet vapour barrier, under<br>floors.          | ITEM |  |

|   | 1/1 E | Single layer 0.25mm thick (heavy duty) polythene sheet vapour barrier, under<br>floors. | ITEM   | M2 | 567.00 | 100.00 🕯 |
|---|-------|-----------------------------------------------------------------------------------------|--------|----|--------|----------|
|   |       | Concrete Grade 15, as specified, in,                                                    | HEAD 1 |    |        |          |
| ~ | 1/1 F | 50mm Blinding, under pile caps.                                                         |        |    |        |          |
| ~ | 1/1 G | 50mm Blinding, under ground beams.                                                      |        |    |        | 100.00   |
|   | 1/1 H | 50mm Blinding, under floors.                                                            | ITEM   | M2 | 567.00 | 100.00   |
|   |       | Vibrated reinforced concrete Grade 30, as specified, in,                                | HEAD 1 |    |        |          |

Unit

Qty

Rate

9. Selected items will be imported under VO item list. **Scroll right** to fill in omission/ addition.

| ariati | ion Order Items | >            |                                         |            |        |       |          |        |          |
|--------|-----------------|--------------|-----------------------------------------|------------|--------|-------|----------|--------|----------|
| ) Ad   | ld Row 🕘 Inc    | ient 🛛 📀 Out | dent 🛛 😑 Delete Row 🛛 🔄 Omit From Bills |            |        |       |          |        |          |
| _      | DIN D.d         | Tetel Halt   | Description                             |            | T      | 11-14 | Rate     | Qty    | Total    |
| 0      | Bill Ref        | Total Unit   | Description                             | Attachment | Type   | Unit  |          | Budget |          |
|        |                 | 1            | gym equipment                           | Upload     | ITEM   | L.Sum | 8,000.00 | 1.00   | 8,000.00 |
|        |                 |              | Concrete Grade 15, as specified, in,    | Upload     | HEAD 1 |       |          |        |          |
|        | 1/1 F           | 1            | 50mm Blinding, under pile caps.         | Upload     | ITEM   | M2    |          |        |          |
|        | 1/1 G           | 1            | 50mm Blinding, under ground beams.      | Upload     | ITEM   | M2    |          |        |          |
|        |                 | 1            |                                         | Upload     | IIEM   |       |          |        |          |
|        |                 |              |                                         |            | ITEM   |       |          |        |          |

10. Press Enter to fill in omission/addition, then press Enter again.

| Variation | Orders > RFV Nu   | mber: 4 〉            |                   |         |                          |                |                   |                   |
|-----------|-------------------|----------------------|-------------------|---------|--------------------------|----------------|-------------------|-------------------|
| Variation | Order Items Claim | Revisions            |                   |         |                          |                |                   |                   |
| Variation | Order Items >     |                      |                   |         |                          |                |                   |                   |
| 🕀 Add     | Row 💽 Indent      | 📀 Outdent 🛛 😑 Delete | Row 🛛 🤮 Omit From | Bills   |                          |                |                   |                   |
| te        | Qty               | Total                | Dete              | Qty     | Total                    | Qty            | Total             | Nett              |
| 1         | Budget            |                      | Rate              | Omissio | n                        | Addition       |                   | Omission/Addition |
| 00        | 1.00              | 8,000.00             |                   |         |                          |                |                   |                   |
|           |                   |                      | 100.00            | 29.00   | 2,900.00 <mark>50</mark> | Pres<br>to fil | s "Enter"<br>L in | (2,900.00)        |
|           |                   |                      | 100.00            | 97.00   | 9,700.00                 |                |                   | (9,700.00)        |
|           |                   |                      |                   |         |                          |                |                   |                   |

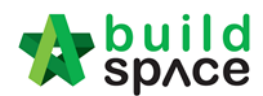

11. After filled in omission/addition, the system will auto generate **Nett Omission/Addition**. After that, click **Variation Orders** and back to first level.

| Variation | I Orders 👌 RFV Nu | mber: 4 〉            |                   |         |          |          |          |                   |
|-----------|-------------------|----------------------|-------------------|---------|----------|----------|----------|-------------------|
| Variation | Order Items Claim | Revisions            |                   |         |          |          |          |                   |
| Variation | Order Items 〉     |                      |                   |         |          |          |          |                   |
| 🕀 Add     | Row 🕘 Indent      | 📀 Outdent 🛛 😑 Delete | Row   🤮 Omit From | Bills   |          |          |          |                   |
| te        | Qty               | Total                | Data              | Qty     | Total    | Qty      | Total    | Nett              |
| 1         | Budget            |                      | Nate              | Omissio | n        | Addition |          | Omission/Addition |
| 00        | 1.00              | 8,000.00             |                   |         |          |          |          |                   |
|           |                   |                      | 100.00            | 29.00   | 2,900.00 | 50.00    | 5,000.00 | 2,100.00          |
|           |                   |                      | 100.00            | 97.00   | 9,700.00 | 60.00    | 6,000.00 | (3,700.00)        |

## 12. User can click **Upload** to upload attachment for VO.

| Varia | tion Orders | $\rightarrow$ |            |           |                |           |           |          |   |
|-------|-------------|---------------|------------|-----------|----------------|-----------|-----------|----------|---|
| ⊕A    | dd Row      | Delete Row    |            |           |                |           |           |          |   |
| No.   | RFV No.     | Description   | Attachment | Туре      | Claim Cert No. | Budget    | Omission  | Addition | 0 |
| 1     | 5           | RFV Number: 5 | Upload     | BUDGETARY | 2              | 1,000.00  |           | 4,000.00 |   |
| 2     |             | RFV Number: 4 | Upload     | BUDGETARY |                |           | 12,600.00 |          |   |
| 3     | 3           | RFV Number: 3 | Upload     | BUDGETARY |                | 18,000.00 |           |          |   |
| 4     | 2           | RFV Number: 2 | Upload     | BUDGETARY |                | 20,000.00 |           |          |   |
| 5     | 1           | RFV Number: 1 | Upload     | BUDGETARY |                | 20,000.00 | 84,600.00 | 8,000.00 |   |
| 6     |             | VO 1          | Upload     | BUDGETARY | 2              |           | 200.00    | 5,000.00 |   |
| 7     |             |               | Upload     | BUDGETARY |                |           | 56,700.00 |          |   |
| 8     |             |               | Upload     | BUDGETARY |                |           |           |          |   |
| 9     |             |               |            | BUDGETARY |                |           |           |          |   |

13. Click **Upload** to upload attachment.

| No. Name          | Uploaded By | Uploaded At        | - Attachr |
|-------------------|-------------|--------------------|-----------|
| 1 VO-Drawings.pdf | Sky User    | 15/02/2019 3:34 pm | Uploa     |
| 2                 |             |                    |           |
|                   |             |                    |           |
|                   |             |                    |           |
|                   |             |                    |           |
|                   |             |                    |           |
|                   |             |                    |           |

14. Once the VO is finalised, go to **Status** column, press **Enter** to change the VO status from "**Preparing**" to "**Pending**".

| Post  | ost Contract > KK257 (Post Contract Briefing) (Status:::POST CONTRACT)  |               |            |           |                |           |           |          |                           |                  |             |
|-------|-------------------------------------------------------------------------|---------------|------------|-----------|----------------|-----------|-----------|----------|---------------------------|------------------|-------------|
| Proje | sject Breakdown Project Properties Claim Certificates VARIATION ORDER 💿 |               |            |           |                |           |           |          |                           |                  |             |
| Varia | ion Orders                                                              | \$            |            |           |                |           |           |          |                           |                  |             |
| ( A   | id Row                                                                  | O Delete Row  |            |           |                |           |           |          |                           |                  |             |
| No.   | RFV No.                                                                 | Description   | Attachment | Туре      | Claim Cert No. | Budget    | Omission  | Addition | Nett<br>Omission/Addition | Up To Date Claim | Status      |
| 1     | 5                                                                       | RFV Number: 5 | Upload     | BUDGETARY | 2              | 1,000.00  |           | 4,000.00 | 4,000.00                  |                  | APPROVED    |
| 2     |                                                                         |               | Upload     |           |                |           | 12,600.00 |          | (1,600.00)                |                  | Preparing 🔻 |
| 3     | 3                                                                       | RFV Number: 3 | Upload     | BUDGETARY |                | 18,000.00 |           |          |                           |                  | Pending     |
| 4     | 2                                                                       | RFV Number: 2 | Upload     | BUDGETARY |                | 20,000.00 |           |          |                           |                  | Preparing   |
| 5     | 1                                                                       | RFV Number: 1 | Upload     | BUDGETARY |                | 20,000.00 | 84,600.00 | 8,000.00 | (76,600.00)               |                  | PREPARING   |
| 6     |                                                                         | VO 1          | Upload     | BUDGETARY | 2              |           | 200.00    | 5,000.00 | 4,800.00                  |                  | APPROVED    |
| 7     |                                                                         |               | Upload     | BUDGETARY |                |           | 56,700.00 |          | (56,700.00)               |                  | PREPARING   |
| 8     |                                                                         |               | Upload     | BUDGETARY |                |           |           |          |                           |                  | PREPARING   |
| 9     |                                                                         |               |            | BUDGETARY |                |           |           |          |                           |                  |             |

15. Click **Yes** to finalise the VO.

| Are you sure you want to send this for submission? |    |  |  |  |  |  |
|----------------------------------------------------|----|--|--|--|--|--|
| Number of Reviewers: 0                             |    |  |  |  |  |  |
|                                                    |    |  |  |  |  |  |
| Yes                                                | No |  |  |  |  |  |
| Yes                                                | No |  |  |  |  |  |

16. Then the VO status will change to **APPROVED** 

Note: VO cannot be amended anymore once the VO is approved.